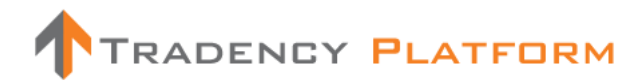

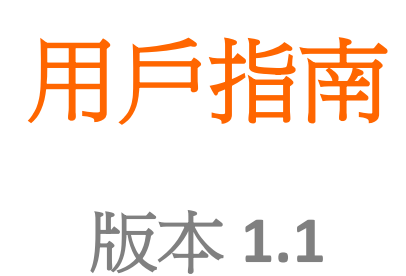

### 目錄

| 1 | 策略一智能策略篩選器 | 3   |
|---|------------|-----|
| 2 | 策略-自訂篩選器   | 7   |
| 3 | 策略-觀察名單    | 12  |
| 4 | 組合         | 16  |
| 5 | 價格         | 189 |
| 6 | 賬戶活動       | 21  |
| 7 | 持倉-開倉部位    | 23  |
| 8 | 持倉-單子      | 26  |
| 9 | 持倉-已平倉持倉   | 278 |

#### 1 策略一智能策略篩選器

|                                          | :Y                                       |                       | в                  | alance (\$) 8          | 8,219.35                       | P∕L (\$) -56               | 3.55 Equity           | 87,6                         | 55.80 Usd Mr 59                        | 0.00 Usbl          | Mr 87,065                    | 5.80                                      |                           |                         | Open Liv    | e Account<br>米 ಲ | Practice     |
|------------------------------------------|------------------------------------------|-----------------------|--------------------|------------------------|--------------------------------|----------------------------|-----------------------|------------------------------|----------------------------------------|--------------------|------------------------------|-------------------------------------------|---------------------------|-------------------------|-------------|------------------|--------------|
| EUR/USD<br>Sell Buy<br>1.31 833 1.31 870 | USD/JPY •<br>Sell Buy<br>83. 848 83. 883 | Sell 1.55 165         | Sell<br>0.96 987 0 | HF 🖸<br>Buy<br>.97 037 | EUR/CH<br>Sell<br>1.27 885 1.2 | ⊫ 📫<br><sup>Buy</sup> ,937 | sell<br>0.98 798 0.9. | D<br><sup>Buy</sup><br>∎ 84³ | Sell 1.01 26 <sup>2</sup> 1.01         | » ₽<br>310 €.3     | NZD/US<br>Sell<br>P3 709 0.: | sd 📕 🔽 EUR/G<br>Buy<br>23 757 0.84 939 0  | BP 💥<br>Buy<br>1.54 98 1  |                         |             |                  |              |
| STRATEGIES POSITI<br>Smart Filter        | ONS<br>Custom Filter                     | Watch List            |                    |                        |                                |                            |                       | -                            | 6                                      | <b>⊯</b> 10        | PORTF                        | OLIO RATES AC                             | COUNT ACTIVITIES          |                         |             | H                | e 🛈          |
| Start Balance (\$)                       | 😵 Gamete Ga                              | 🙁 FXStrategist 🙁 Alig |                    |                        |                                |                            |                       |                              |                                        | Pips<br>900<br>700 | Accoun<br>50005-             | <b>4</b><br>4940                          | Balance (\$)<br>88,219.35 | Exposure<br>1:0.73      |             | Expos            | ure Meter    |
| 20                                       |                                          |                       |                    |                        |                                |                            |                       |                              |                                        | 500<br>300         | Active<br>V                  | Strategy<br>Mini_Sells<br>AEQUILIBRIUM-FX | Symbol                    | T-Score<br>8.55<br>8.43 | Pa •<br>500 | Am<br>10<br>10   | /* ×<br>/* × |
| Last 14 days                             |                                          |                       |                    |                        |                                | ~                          |                       |                              |                                        | 100<br>-100        |                              | HidalgoFX<br>LZ3054399                    | MUD/USD 📑                 | 8.33<br>8.88            |             | 10<br>10         | /* ¥<br>/* ¥ |
|                                          | 12/6/10 12/7/10                          | 12/8/10 12/9/10 12/   | /10/10 12/11/10    | 12/12/10 12/1          | 13/10 12/14/:                  | R01%                       | 12/16/10 12/          | 17/10 1<br>MP                | 12/18/10 12/19/10<br>Combine C<br>Pips | add                |                              |                                           |                           |                         |             |                  |              |
|                                          | 🖾 📩 Gamete                               | Game Maker NH         | AUD/USD 🛄          | 9.53                   |                                | 0.82                       |                       |                              | 41.2                                   | +                  |                              |                                           |                           |                         |             |                  |              |
|                                          | 🛃 🏠 FXStrate                             | gist 🚦                | 🔄 AUD/JPY 🧕        | 9.33                   | 12                             | 4.36                       |                       |                              | 182.4                                  | +                  |                              |                                           |                           |                         |             |                  |              |
|                                          | 🛃 📩 Aligator                             | 6                     | oad/jpy 🧕          |                        |                                |                            |                       |                              |                                        | +                  |                              |                                           |                           |                         |             |                  |              |
|                                          | 🛃 🏠 LZ3054:                              | 399 📕                 | 📕 USD/JPY 🧕        |                        |                                |                            |                       |                              |                                        | 63                 |                              |                                           |                           |                         |             |                  |              |
|                                          | 🛃 📩 Tiverlus                             | tek 🔽                 | 🛛 EUR/USD 🛄        |                        |                                |                            |                       |                              |                                        | ÷                  |                              |                                           |                           |                         |             |                  |              |
|                                          | 🔲 😭 LZ3054:                              | 399                   | AUD/USD 🛄          | 8.68                   | 41                             | 7.62                       |                       |                              | 381.0                                  | +                  |                              |                                           |                           |                         |             |                  |              |
|                                          | 🔲 🏠 Tiverlus                             |                       |                    |                        |                                |                            |                       |                              |                                        | +                  |                              |                                           |                           |                         |             |                  |              |
|                                          | 🔲 📩 Mini_Sel                             | ls 🚺                  | 🛛 EUR/CHF 🌄        | 8.55                   | 35                             | 6.3                        | -0.48                 |                              | 305.9                                  | - 13               |                              |                                           |                           |                         |             |                  |              |
|                                          | Tactico                                  |                       | 🛛 EUR/JPY 🧕        |                        |                                |                            |                       |                              |                                        | +                  |                              |                                           |                           |                         |             |                  |              |
|                                          |                                          | BRIUM-FX              | EUR/AUD            | 8.43                   | 3                              | 0.89                       | -0.01                 | 1                            | 44.8                                   |                    |                              |                                           |                           |                         |             |                  |              |
|                                          | A1776                                    |                       | AUD/CHF            | 8.35                   | 21                             | 2.86                       | -2.69                 |                              | 138.6                                  | •                  |                              |                                           |                           |                         |             |                  |              |
| Reset Find                               | Hidalgol                                 | •                     | -xoo/usb           | 8.33                   |                                | 3.18                       | 0                     |                              | 158.8                                  | 0                  |                              |                                           |                           |                         |             |                  |              |
|                                          | Results 1-12 of 341                      |                       |                    |                        |                                |                            |                       |                              |                                        | ext Last           | Total                        |                                           |                           |                         |             |                  |              |
| ▲ DISCLAIMER                             |                                          |                       |                    | м                      | larket Closed                  | 0                          |                       | Server                       | Connection 🚽 Ok                        |                    |                              |                                           |                           |                         | 1           | TRADENCY         | PLATFORM     |

「智能策略篩選器」將會協助您根據初始結餘及交易單位找出適當的策略。此篩選器計算已選時間 範圍內所有策略的表現數據,及只會顯示那些配合您的標準的策略。

每個策略的表現將會顯示在一個列表和圖表之上。如欲在圖表上查看策略的曲線,只需點擊「曲線」圖標。

您可以點擊「加號」將策略新增至您的「組合」。您亦可以點擊「星號」將策略新增至您的「觀察 名單」及監察其表現。

| 8      |       | te Ga 😵 FXStrategist 😤  | Aligator 🙁 LZ305435 |             | tek         |             |                      | I        |                           | Pips<br>900     |
|--------|-------|-------------------------|---------------------|-------------|-------------|-------------|----------------------|----------|---------------------------|-----------------|
|        |       |                         |                     |             |             |             |                      |          |                           |                 |
|        |       |                         |                     |             |             |             | • Tiverlus<br>EURUSC | tek<br>) |                           |                 |
|        |       |                         |                     |             |             |             | 591.4<br>Dec 15      | 2010     |                           |                 |
|        |       |                         |                     |             | $\leq$      |             |                      |          |                           | - 300           |
|        |       |                         |                     | _           |             |             | н                    |          |                           | 100             |
| -      |       |                         |                     |             |             |             |                      |          |                           | -100            |
| 12/6   | 5/10  | 12/7/10 12/8/10 12/9/10 | 12/10/10 12/11/10   | 12/12/10 12 | 13/10 12/14 | /10 12/15/1 | 0 12/16/10 :         | 12/17/10 | 12/18/10 12/19<br>Combine | /10<br>Curres 🖊 |
| 14     | *     | Strategy                | Symbol              | T-Score •   | Total Tr    | ROI%        | MDD %                | MP       | Pips                      | Add             |
|        | *     | Gamete Game Maker NH    | 🔛 AUD/USD 🔜         |             |             |             |                      |          | 41.2                      | +               |
|        | 슙     | FXStrategist            | 💥 AUD/JPY 🧕         |             |             | 4.36        |                      |          | 182.4                     | +               |
|        |       |                         | 🛃 CAD/JPY 🧕         |             |             |             |                      |          |                           | +               |
|        |       |                         | 📑 USD/JPY 🧕         |             |             | 5.84        |                      |          | 245.0                     | 8               |
|        |       |                         | 🖸 EUR/USD 블         |             |             |             |                      |          |                           | +               |
|        | 쇼     | LZ3054399               | 👯 AUD/USD 🗾         |             |             |             |                      |          | 381.0                     | +               |
|        |       |                         | 💾 NZD/USD 📕         |             |             |             |                      |          |                           | +               |
|        | ☆     | Mini_Sells              | 🔯 EUR/CHF 🚺         | 8.55        | 35          | 6.3         | -0.48                |          | 305.9                     | 8               |
|        |       |                         | 🖸 EUR/JPY 🦲         |             |             |             |                      |          |                           | +               |
|        | 쇼     | AEQUILIBRIUM-FX         | 🖸 EUR/AUD 🔡         | 8.43        |             | 0.89        | -0.01                |          | 44.8                      | 8               |
|        |       |                         | 🔛 AUD/CHF 💟         |             |             |             |                      |          |                           | +               |
|        | ☆     | HidalgoFX               | 🔛 AUD/USD 🗾         | 8.33        |             | 3.18        |                      |          | 158.8                     | •               |
| Result | × 1-1 | 2 of 339                |                     |             |             |             |                      |          |                           | Next Last       |

#### 條款及定義

#### 篩選器標準

- 初始結餘 您計劃作交易之用的資金金額。每個「初始結餘」及
   「交易單位」組合均有合適策略可供選擇。您可以人手增加或減
   少數值或輸入任何金額。
- 交易數量(k):您計劃用以交易的數額(例如 100k = 100,000 個貨幣
   單位 = 1 手; 10k = 10,000 個貨幣單位 = 1 迷你手)。
- 時間範圍:您希望查看或用作評估往績的時期(時間指日數)。

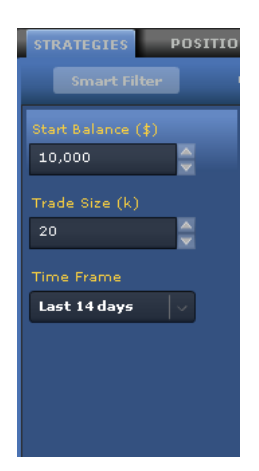

#### 列表欄目

- ■「曲線」圖標:策略盈/虧曲線(盈利及虧損曲線)顯示繪畫了已選時間範圍總交易表現的 圖表。您最多可以在圖表上加入 5 個策略。要自圖表移除策略曲線,點擊策略左方的圖 標。要在圖表新增策略曲線,只需點擊「曲線」圖標即可。
- 臺「星號」圖標:點擊此圖標將策略新增至「觀察名單」,以供日後參考之用。
- •策略:策略名稱統稱。
- 符號:已買賣貨幣對。
- T-score 評分系統: Tradency 獨有的評分方法,以1至10的評級運作,顯示策略與目前市況 (動力)的相關性,及計入策略的風險及回報。當策略尚未達致50項交易-即Tradency 尚未 有足夠資料為它進行評級時,策略的T-score 將會顯示為「不適用」。
- 交易總數:在已選時間範圍內已建立及平倉的交易總數。
- 投資回報%(投資回報):通過將策略的盈/虧(以點子計)除以您在已選時間範圍之內輸入智能
   策略篩選器的「初始結餘」而計算得出。
- 最大跌幅%:以百分比顯示的最大「跌幅」,以您的「初始結餘」、「交易單位」及「時間 範圍」計算得出。這裡所顯示的策略的虧損並不會大過您的可接受交易標準。
- 最大持倉:策略可以在同一時間就某一貨幣對買賣的開倉部位數目。最大持倉是視乎策略而定的。例如,最大持倉是4,表示策略可以在同一時間買賣4 個持倉。因此,若您的交易單位是10k,您實際上可以買賣的是4 個各自為10k的持倉,即總數為40k。

- 點子:策略在已選時間範圍之內所賺取或虧蝕的淨點子。
- 新增策略:點擊「加號」以將策略新增至 您的組合。

新增策略時,您應該設定數量(k),以決定此 策略由現在開始所建立的持倉手數。

您亦可以對策略設定暫停水平,以使它在虧 損(僅根據您的已平倉持倉)達致您的可接受 水平時自動取消。

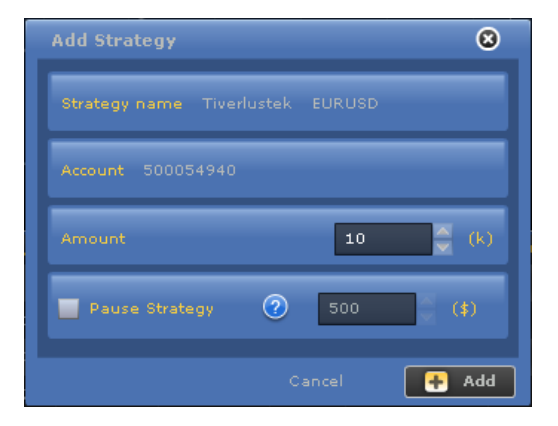

#### 其他功能

- 🗎 輸出至 Excel:將數據輸出至 Excel 作進一步分析。
- 赵 顯示模式:讓您將顯示模式更改爲只顯示列表,只顯示圖表,或兩者都顯示。

#### 備註及貼士

- ✓ 您可能需要反覆試驗不同的「初始結餘」及「交易單位(k)」組合,以了解這些標準如何影響過濾策略的結果。
- ✓ 「最大持倉」對您的組合風險有直接的影響,因為一個策略可能會持有數個開倉部位,因而增加您的實際交易槓桿(風險)。
- ✓ 點擊策略名稱將會打開策略
   卡,您可查看其交易紀錄的詳
   情。

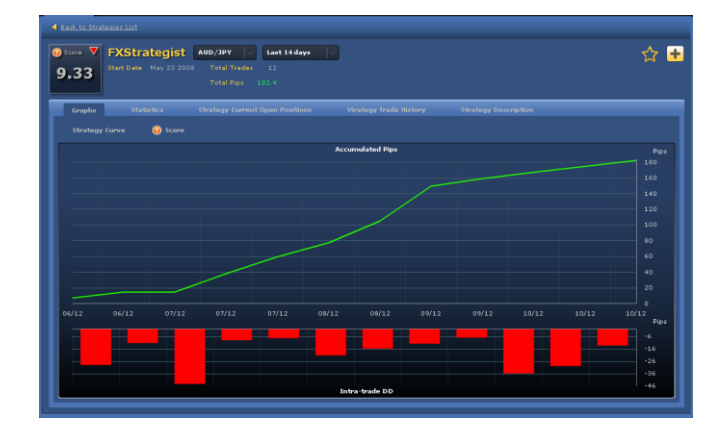

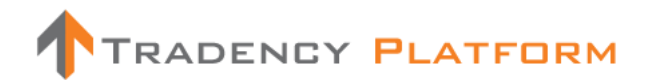

✓ 您可以在「圖表」顯示模式下查看一個多達 5 個策略的組合。您可以利用此功能為您的組合找出最佳策略及/或組合。

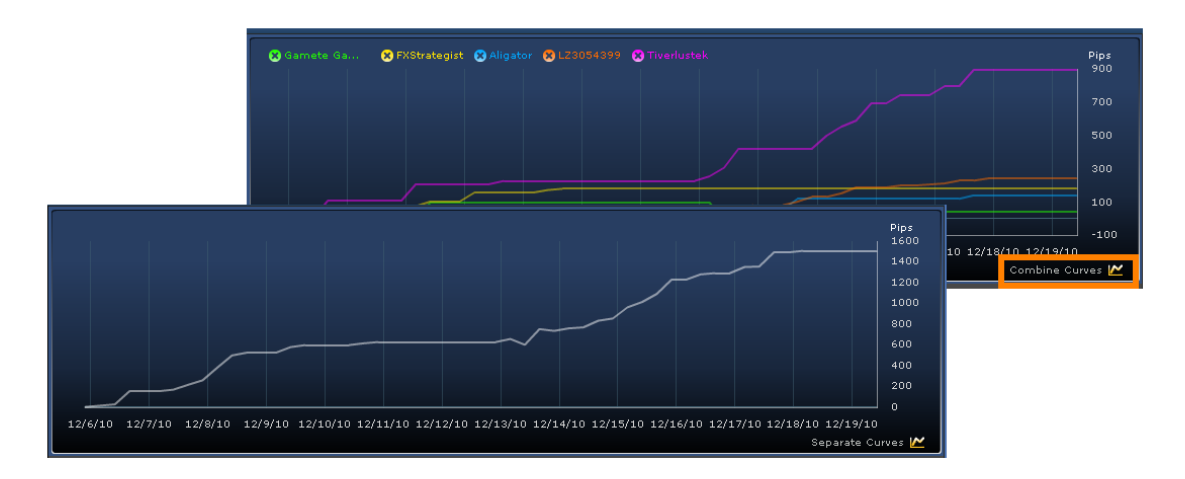

- ✓ 將策略新增至組合後,新交易將會自動在您的賬戶內建立。新增策略至組合後,策略 可能需要一段時間才會建立交易。
- ✓ 策略所建立的持倉亦會被策略平倉。然而,您亦可以在「開倉部位」一欄以人手方式 將每個持倉平倉。
- ✓ 當策略達致您所提供的「暫停」水平時,它便會自動取消。策略將會保留在組合之 內,但它所建立的新持倉將不會在賬戶內執行。其他開倉部位仍然維持為尚未平倉, 直至策略或您發出平倉信號為止。
- ✓ 「暫停」水平是一個概約數值,因為它只會計入策略的已平倉持倉,而開倉部位則維持於未平倉的狀態。當策略將開倉部位平倉時,它們未必會達致「暫停」水平所設定的確實數值。
- ✔ 使用「自訂篩選器」查看所有可行策略的交易結果及統計數字。

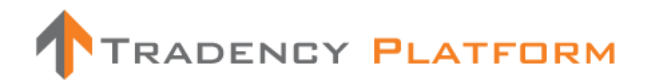

#### 2 策略-自訂篩選器

|                                          | 2Y                                                               |             | Ba                               | lance (\$) 88,219             | .35 P/L (\$)       | -563.55                 | Equity :             | 87,655.80 | Usd Mr 5                   | i90.00 Usbl                 | Mr 87,06                   | 5.80                                     |                        |         | Open Liv | e Account<br>ک 🖌 | Prace     | ice |
|------------------------------------------|------------------------------------------------------------------|-------------|----------------------------------|-------------------------------|--------------------|-------------------------|----------------------|-----------|----------------------------|-----------------------------|----------------------------|------------------------------------------|------------------------|---------|----------|------------------|-----------|-----|
| EUR/USD<br>Sell Buy<br>1.31 833 1.31 870 | ■ USD/3PY ■<br>Sell Buy<br>a3.84 <sup>8</sup> a3.88 <sup>3</sup> | 65 1.55 216 | ∎ usd/сн<br>sell<br>0.96 987 0.9 | IF  Buy 37 1.27 8 1.27 8 1.27 | Buy<br>85 1.27 937 | ₩ ли<br>sell<br>0.98 79 | ID/USD<br>BI<br>0.98 | 843       | usd/c/<br>Sell<br>1.01 262 | ND 📔 💾<br>Buy<br>51 310 0.: | NZD/U<br>Sell<br>13 709 0. | sd 📮 🔽 EUR/G<br>Buy<br>73 757 0.84 9390. | BP 💥<br>Buy<br>84 98 1 |         |          |                  |           | ļ   |
| STRATEGIES POSIT                         | IONS                                                             |             |                                  |                               |                    |                         | -                    | _         |                            |                             | PORTE                      | OLIO RATES ACI                           | COUNT ACTIVITIES       |         | -        |                  |           | -   |
| Smart Filter                             | Lustom filter watch L                                            |             |                                  |                               |                    |                         |                      |           | ä                          |                             |                            |                                          |                        | _       | _        |                  |           | 4   |
| Add criteria                             | S TrendEscape S TidalW                                           |             |                                  |                               |                    |                         |                      |           |                            | Pips<br>2200                | Accour<br>50005            |                                          |                        |         |          | Expos            | ure Meter |     |
| Time Frame                               |                                                                  |             |                                  |                               |                    |                         |                      |           |                            |                             |                            |                                          |                        |         |          |                  | ι )       |     |
| Last 30 days                             |                                                                  |             |                                  |                               |                    |                         |                      |           |                            |                             | Active                     | Strategy                                 | Symbol                 | T-Score | Pa+      | Am               |           | 1   |
| Strategy name                            |                                                                  |             |                                  |                               |                    |                         |                      |           |                            |                             |                            |                                          | 🖸 EUR/CHF 🚺            |         |          |                  | 1         |     |
|                                          |                                                                  |             |                                  |                               |                    |                         |                      |           |                            | 200                         |                            | AEQUILIBRIUM-FX                          | EUR/AUD                | 8.43    |          |                  | / ×       | 4   |
| Symbol                                   |                                                                  |             |                                  |                               |                    |                         |                      |           |                            | -200                        |                            | 1/23054399                               | AUD/USD                | 8.88    |          | 10               | / ×       | 4   |
|                                          | 11/10/10                                                         | 11/0//10    |                                  | 10/0/10                       |                    | (10/10                  |                      | 10        | (17(10                     | -600                        |                            |                                          | 0000000                |         |          |                  | <b>^</b>  | 4   |
| All                                      | 101010                                                           | 11,20,10    |                                  |                               | 14                 |                         |                      | 12        | Combine                    | Curves 🗠                    |                            |                                          |                        |         |          |                  |           |     |
|                                          | 😹 🛊 Strategy                                                     | Symbol      | T-Score *                        | Total Trades                  | Max DD             | Pips                    | мр                   | Win %     | P/L (\$)                   | Add 🎬                       |                            |                                          |                        |         |          |                  |           | 41  |
|                                          | 🔀 🏫 TrendEscape                                                  | EUR/JPY 🧕   |                                  |                               |                    |                         |                      |           |                            | +                           |                            |                                          |                        |         |          |                  |           |     |
|                                          | 😰 😭 Psyco Gene                                                   | USD/JPY 💽   | 9.68                             |                               | -172.30            | -54.4                   |                      | 85.71     | -677.69                    | • •                         |                            |                                          |                        |         |          |                  |           | 1   |
|                                          | TidalWave                                                        | EUR/USD     |                                  |                               | -416.20            | 193.1                   |                      | 50.00     | 1,931.00                   | •                           |                            |                                          |                        |         |          |                  |           |     |
|                                          | Psyco Gene                                                       | NZD/USD     | 9.6                              | 11                            | -42.30             | 333.1                   | 1                    | 70.00     | 3,331.00                   |                             |                            |                                          |                        |         |          |                  |           | 4   |
|                                          |                                                                  | ELIR/GRD    | 9.5                              | 20                            | 0.00               | 511.4                   | -                    | 100.00    | 8 076 82                   |                             |                            |                                          |                        |         |          |                  |           | 4   |
|                                          | Meta Diffusion III                                               | CAD/JPY     |                                  |                               |                    | 249.0                   |                      | 90.00     | 2,976.95                   | +                           |                            |                                          |                        |         |          |                  |           | 4   |
|                                          | FXStrategist                                                     | aud/Jpy 🔳   | 9.33                             | 30                            | 0.00               | 570.3                   |                      | 100.00    | 6,848.63                   | +                           | _                          |                                          |                        |         |          |                  |           | 4   |
|                                          | 🔲 🏠 Secretory Rate NH                                            | 🖸 EUR/AUD 🎇 |                                  |                               |                    |                         |                      |           |                            | +                           |                            |                                          |                        |         |          |                  |           |     |
|                                          | 🔲 😭 Vipsig-China                                                 | 📑 USD/CAD 🛃 | 9.28                             |                               | 0.00               | 94.4                    |                      | 100.00    | 928.27                     | +                           |                            |                                          |                        |         |          |                  |           | 4   |
| * Top 300 results by T-                  | 🔲 😭 AC                                                           | 📑 USD/JPY 🆲 |                                  |                               |                    |                         |                      |           |                            | +                           |                            |                                          |                        |         |          |                  |           |     |
| Score                                    | Goodd                                                            | MZD/JPY 🧕   | 9.08                             |                               | 0.00               | 23.2                    |                      | 100.00    | 282.14                     | +                           |                            |                                          |                        |         |          |                  |           | 1   |
| Find                                     |                                                                  |             |                                  |                               |                    |                         |                      |           |                            |                             | Total                      |                                          |                        |         |          |                  |           | 4   |
|                                          | Results 1-12 of 300                                              |             |                                  |                               |                    |                         |                      |           | 2 3                        | Next Last                   | rotal                      | 4                                        |                        |         | 1000     | 40               |           | -   |
| ▲ DISCLAIMER                             |                                                                  |             |                                  |                               | Closed 🤗           |                         |                      |           |                            |                             |                            |                                          |                        |         | 1        | TRADENCY         | PLATFORM  |     |

「自訂篩選器」不單止可讓您查看及分析所有策略的交易結果及統計數字,亦可根據任何已選標準過濾及篩選結果。點擊「新增標準」(<sup>IIII</sup> Add criteria</sup>)以新增更多過濾標準:例如,您可以選擇只查看 T-score 高於 8 及最大持倉低於 4 的策略。

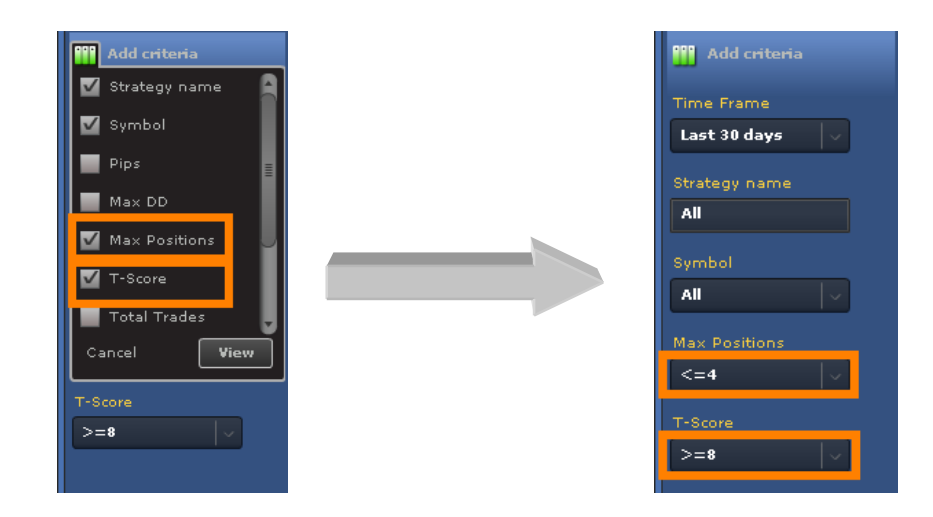

策略表現將會以列表及圖表呈列。點擊 🔤 「曲線」圖標將會呈列「策略曲線」。

您可以點擊「加號」新增策略至您的「組合」。您亦可以新增策略至您的「觀察名單」,然後點擊「星號」觀察其表現。

詞彙及釋義

- ■「曲線」圖標:策略盈/虧曲線(盈利及虧損)顯示繪畫了已選時間範圍總交易表現的圖表。您最多可以在圖表上加入 5 個策略。要自圖表移除策略曲線,點擊策略左方的圖標。
   要在圖表新增策略曲線,只需點擊「曲線」圖標即可。
- 😭 「星號」: 點擊此圖標將策略新增至「觀察名單」或自「觀察名單」上移除。
- •策略名稱:策略的統稱。
- 符號:已買賣貨幣對。
- T-score 評分系統: Tradency 獨有的評分方法,以1至10的評級運作,顯示策略與目前市況 (動力)的相關性,及計入策略的風險及回報。當策略尚未達致50項交易-即Tradency 尚未 有足夠資料為它進行評級時,策略的T-score 將會顯示為「不適用」。
- 最大持倉:策略可以在同一時間就某一貨幣對買賣的開倉部位數目。最大持倉是視乎策略而定的。例如,最大持倉是4,表示策略可以在同一時間買賣4 個持倉。因此,若您的交易單位是10k,您實際上可以買賣的是4 個各自為10k的持倉,即總數為40k。
- 點子:策略在已選時間範圍之內所賺取或虧蝕的淨點子。
- **盈/虧**:策略在已選時間範圍之內所產生的盈利或虧損(美元)。盈/虧使用 100k 的交易數量, 及包括過夜利息。
- 交易總數:在已選時間範圍內已建立及平倉的交易總數。
- •最大跌幅:策略最大一次的虧損(以點子計)(由淨結餘高位至淨結餘低位的最大跌幅)。
- 盈利系數:淨盈利相對於淨虧損的比率(以賬戶貨幣計值)。這個比率顯示盈利超過虧損多少。例如,大過1的數值表示策略所產生的盈利多於虧損。
- RAR (風險調整比率):回報(以點子計算)除以最大跌幅(以點子計算)的直接量度數字。大過1
   的數值表示策略所產生的盈利超過最大下跌虧損。例如,RAR 為3表示策略的回報比最大跌幅大3倍。

- Win %:盈利交易相對於已記錄交易總數的百分比。這個百分比不一定反映策略的盈利能力;相反,它只顯示策略正確的次數。
- ATT (平均交易時間):每項交易的平均持有期(以小時計)。
- LPT (最大盈利交易):產生最大盈利的交易(以點子計)。
- APT (平均盈利交易):通過計算總盈利(以點子計)除以盈利交易數目計算得出。
- LLT (最大虧損交易):產生最大虧損的交易(以點子計)。
- ALT (平均虧損交易):通過計算總虧損(以點子計)除以虧損交易數目計算得出。
- 起始日期:策略開始買賣特定貨幣對的日期。
- 新增/移除欄目」圖標:點擊此圖標
   以新增欄目至結果列表或自結果列表移除
   欄目(您的交易標準)。

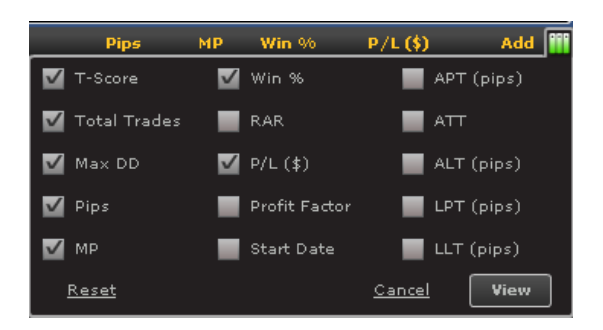

新增策略:點擊「加號」以將策略新
 增至您的組合。

新增策略時,您應該設定數量(k),以決 定此策略由現在開始所建立的持倉手 數。

您亦可以對策略設定暫停水平,以使它 在虧損(僅根據您的已平倉持倉)達致您的 可接受水平時自動取消。

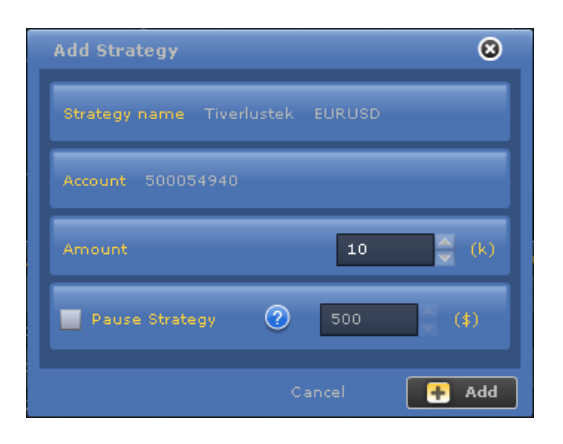

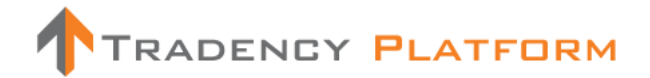

#### 其他功能

- 🐸 輸出至 Excel:將數據輸出至 Excel 作進一步分析。
- 赵 顯示模式:讓您將顯示模式更改為只顯示列表,或只顯示圖表,或兩者都顯示。

備註及貼士

- ✔ 使用「新增標準」以根據您的交易喜好選擇表現結果的範圍。
- ✓ 「最大持倉」對您的組合風險有直接的影響,因為一個策略可能會建立數個持倉,因 而增加您的實際交易槓桿(風險)。
- ✓ 點擊策略名稱將會打開策略
   卡,您可查看其交易紀錄詳
   情。

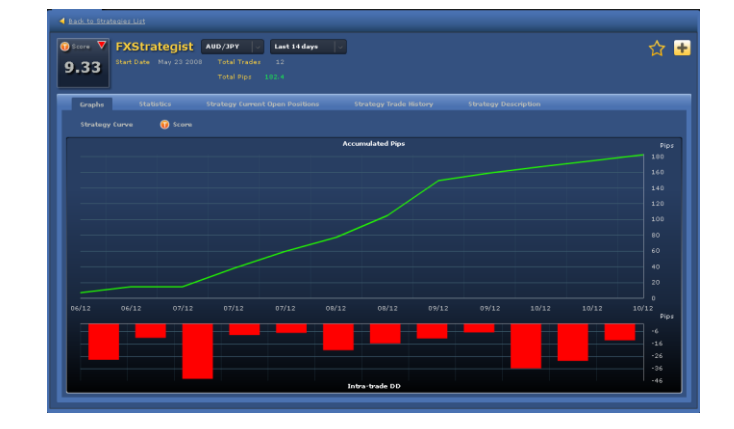

✓ 您可以在「圖表」顯示模式下查看一個多達 5 個策略的組合。您可以利用此功能為您的組合找出最佳策略及/或組合。

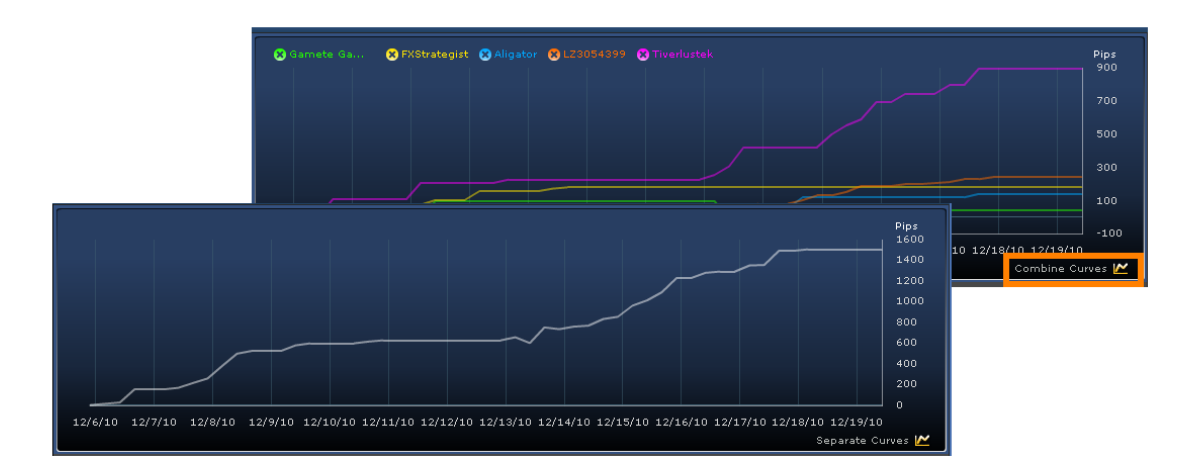

- ✓ 將策略新增至組合後,新交易將會自動在您的賬戶內建立。新增策略至組合後,策略 可能需要一段時間才會建立交易。
- ✓ 策略所建立的持倉亦會被策略平倉。然而,您亦可以在「開倉部位」一欄以人手方式 將每個持倉平倉。
- ✓ 當策略達致您所提供的「暫停」水平時,它便會自動取消。策略將會保留在組合之 內,但它所建立的新持倉將不會在賬戶內執行。其他開倉部位仍然維持為未平倉,直 至策略或您發出平倉信號為止。
- ✓ 「暫停」水平是一個概約數值,因為它只會計入策略的已平倉持倉,而開倉部位則維持為未平倉。當策略將開倉部位平倉時,它們未必會達致「暫停」水平所設定的確實數值。
- ✔ 您可以點擊「星號」新增策略至您的「觀察名單」,從而追蹤其表現。

3 策略-觀察名單

|                                                                                                    | зY                                |                                 | Balance (\$) 8 | 38,219.35 P/L (\$)                   | -563.55 Equity        | 87,655.80 (     | Jsd Mr 5                | i90.00 Usbl I             | 4r 87,065              | .80                          |                           |                    | Open Live | e Account | Practice   |
|----------------------------------------------------------------------------------------------------|-----------------------------------|---------------------------------|----------------|--------------------------------------|-----------------------|-----------------|-------------------------|---------------------------|------------------------|------------------------------|---------------------------|--------------------|-----------|-----------|------------|
| EUR/USD EUR/USD EUR/US | USD/JPY  Sell Buy as. 844 as. 883 | D Buy<br>s 216 Sell<br>0.05 987 | /CHF 🔛 📕       | EUR/CHF<br>Sell<br>1.27 885 1.27 937 | Sell<br>a.98 798 a.98 | 1443<br>1.01    | usd/c/<br>ell<br>262 1. | ND 0 10<br>Buy<br>1310 0. | NZD/U:<br>Sell<br>70%. | Buy<br>3757 Sell<br>6.84 939 | BP #K<br>Buy<br>.s.4 981  |                    |           |           |            |
| Smart Filter                                                                                                    | Custom Filter Watch List          |                                 |                |                                      |                       |                 | ы                       | i≈ 🔞                      |                        |                              |                           |                    |           | ы         | <b>e</b> 🔞 |
| Time Frame<br>Last 30 days                                                                                                    | 🕄 Tiverlustek 😪 Meta Diffusio     | 🕄 Meta Diffusio 🙁               |                |                                      |                       |                 |                         | Pips<br>5000<br>4000      | Accoun<br>50005-       | t<br>1940                    | Balance (\$)<br>88,219.35 | Exposure<br>1:0.73 |           | Expos     | ure Meter  |
|                                                                                                    |                                   |                                 |                |                                      |                       |                 |                         | 3000                      | Active                 | Strategy                     | Symbol                    | T-Score            | Pa •      | Am        |            |
|                                                                                                    |                                   |                                 |                |                                      |                       |                 |                         | 2000                      |                        |                              | 🖸 EUR/CHF 🚺               |                    |           |           | i 🗡 💥      |
|                                                                                                    |                                   |                                 |                |                                      |                       |                 |                         | 1000                      |                        | AEQUILIBRIUM-FX              | EUR/AUD                   | 8,43               |           |           | / ×        |
|                                                                                                    |                                   |                                 |                |                                      |                       |                 |                         | •                         |                        | HidalgoFX                    | 😭 AUD/USD 🤮               | 8,33               |           | 10        | / ×        |
|                                                                                                    |                                   |                                 |                |                                      |                       |                 |                         | -1000                     |                        | 220004000                    | 0                         | 0.00               |           | 10        | <b>^ ^</b> |
|                                                                                                    | 11/19/10 11/2                     | 6/10                            | 12/3/10        | 12/                                  |                       |                 | 10<br>Combine           | Curves 🗠                  |                        |                              |                           |                    |           |           |            |
|                                                                                                    | 🔛 🛊 Strategy                      | Symbol                          | T-Score •      | Total Trades                         | Max DD                | Pips            | мр                      | Add 🏢                     |                        |                              |                           |                    |           |           |            |
|                                                                                                    | 🛃 👷 Gamete Game Maker             | 🔁 AUD/USD 📕                     |                |                                      |                       |                 |                         | +                         |                        |                              |                           |                    |           |           |            |
|                                                                                                    | 📧 📩 Meta Diffusion III            | 🙌 CAD/JPY 🧕                     | 9.43           | 10                                   | -15.70                | 249.0           |                         | +                         |                        |                              |                           |                    |           |           |            |
|                                                                                                    | 📧 📩 Meta Diffusion III            | 📑 USD/JPY 💻                     |                |                                      |                       |                 |                         | +                         |                        |                              |                           |                    |           |           |            |
|                                                                                                    | 🛃 🚖 Aligator                      | ead/jpy                         | 8.93           | 50                                   | -29.90                | 693.0           | 2                       | +                         |                        |                              |                           |                    |           |           |            |
|                                                                                                    | 🖉 🚖 Osmosis Solver                | 📑 USD/JPY 🧕                     |                |                                      |                       |                 |                         | +                         |                        |                              |                           |                    |           |           |            |
|                                                                                                    | Tiverlustek                       | 🖸 EUR/USD 📑                     | 8.68           | 56                                   | -603.00               | 1,432.8         |                         | +                         |                        |                              |                           |                    |           |           |            |
|                                                                                                    | Mini_Sells                        | 🖸 EUR/CHF 🔂                     |                |                                      | -163.20               |                 |                         | •                         |                        |                              |                           |                    |           |           |            |
|                                                                                                    | A1776                             | AUD/CHF 🖸                       | 8.35           | 45                                   | -130.20               | 268.7           | 1                       | +                         |                        |                              |                           |                    |           |           |            |
|                                                                                                    | Intervention                      | 💥 GBP/JPY 💻                     |                |                                      |                       |                 |                         | +                         |                        |                              |                           |                    |           |           |            |
|                                                                                                    | ForexCN                           | AUD/CHF 🖸                       | 7.85           | 31                                   | -257.80               | -103.9          |                         | •                         |                        |                              |                           |                    |           |           |            |
|                                                                                                    |                                   | NZD/USD                         |                |                                      | -300.10               | 121.4           |                         | •                         |                        |                              |                           |                    |           |           |            |
| Reset Find                                                                                                    | InsiderBreakout                   | EUR/JPY 🧕                       | 7.33           | 4                                    | -391.60               | -391.6          | 4                       | •                         |                        |                              |                           |                    |           |           |            |
|                                                                                                    | Results 1-12 of 26                |                                 |                |                                      |                       |                 |                         | Next Last                 | Total                  |                              |                           |                    |           |           |            |
| <ul> <li>DISCLAIMER</li> </ul>                                                                                                    |                                   |                                 | N              | Market Closed 谷                      | s                     | erver Connectic | n 🚽 ol                  |                           |                        |                              |                           |                    | 1         | FRADENCY  | PLATFORM   |

「觀察名單」讓您快速查看您感到興趣的已選策略。您可以先使用「觀察名單」追蹤策略的表現,然後才真正將它們新增至您的組合之內。策略表現以列表及圖表方式呈列。要查看策略曲線,只需點擊「曲線」圖標即可。

您可以點擊「新增/移除欄目」圖標根據 您所喜好的標準自訂列表檢視模式。點 擊「加號」以新增策略至您的組合。

| Pips          | MP       | Win %         | P/L (\$) | Add 🏢  |
|---------------|----------|---------------|----------|--------|
| 🗹 T-Score     | <b>V</b> | Win %         | 📕 АРТ    | (pips) |
| 🗹 Total Trade | s 📕      | RAR           | 📕 ATT    |        |
| 🗹 Max DD      | <b>V</b> | P/L (\$)      | 📕 ALT    | (pips) |
| 🗹 Pips        | -        | Profit Factor | 📃 LPT    | (pips) |
| 🗹 МР          | -        | Start Date    |          | (pips) |
| Reset         |          |               | Cancel   | View   |

#### 詞彙及釋義

- ■「曲線」圖標:策略盈/虧曲線(盈利及虧損)顯示繪畫了已選時間範圍總交易表現的圖表。您最多可以在圖表上加入 5 個策略。要自圖表移除策略曲線,點擊左方有關策略的圖標。要在圖表新增策略曲線,只需點擊「曲線」圖標即可。
- 😭 「星號」: 點擊此圖標將策略新增至「觀察名單」或自「觀察名單」中移除。
- •策略名稱:策略的統稱。
- 符號:已買賣貨幣對。

- T-score 評分系統: Tradency 獨有的評分方法,以1至10的評級運作,顯示策略與目前市況 (動力)的相關性,及計入策略的風險與回報。當策略尚未達致50項交易-即Tradency 尚未 有足夠資料為它進行評級時,策略的T-score 將會顯示為「不適用」。
- 最大持倉:策略可以在同一時間就某一貨幣對買賣的開倉部位數目。最大持倉是根據策略而定的。例如,最大持倉是4,表示策略可以在同一時間買賣4 個持倉。因此,若您的交易單位是10k,您實際上可以買賣的是4 個各自為10k的持倉,即總數為40k。
- •點子:策略在已選時間範圍之內所賺取或虧蝕的淨點子。
- **盈/虧**:策略在已選時間範圍之內所產生的盈利或虧損(美元)。盈/虧使用 100k 的交易數量, 及包括過夜利息。
- 交易總數:在已選時間範圍內已建立及平倉的交易總數。
- •最大跌幅:策略最大一次的虧損(以點子計)(由淨結餘高位至淨結餘低位的最大跌幅)。
- 盈利系數:淨盈利相對於淨虧損的比率(以賬戶貨幣計值)。這個比率顯示盈利超過虧損多少。例如,大過1的數值表示策略所產生的盈利多於虧損。
- RAR (風險調整比率):回報(以點子計算)除以最大跌幅(以點子計算)的直接量度數字。大過1
   的數值表示策略所產生的盈利超過最大下跌虧損。例如,RAR 為3表示策略的回報比最大跌幅大3倍。
- Win %:盈利交易相對於已記錄交易總數的百分比。這個百分比不一定反映策略的盈利能力;相反,它只顯示策略正確的次數。
- ATT (平均交易時間):每項交易的平均持有期(以小時計)。
- LPT (最大盈利交易):產生最大盈利的交易(以點子計)。
- APT (平均盈利交易):通過計算總盈利(以點子計)除以盈利交易數目計算得出。
- LLT (最大虧損交易):產生最大虧損的交易(以點子計)。.
- ALT (平均虧損交易):通過計算總虧損(以點子計)除以虧損交易數目計算得出。

- 起始日期:策略開始買賣特定貨幣對的日期。
- **『『新增/移除欄目」圖標:**點擊此圖標以新增欄目至結果列表或自結果列表移除欄目(您的交易標準)。
- 新增策略:點擊「加號」以將策略新增至 您的組合。

新增策略時,您應該設定數量(k),以決定此 策略由現在開始所建立的持倉手數。

您亦可以對策略設定暫停水平,以使它在虧 損(僅根據您的已平倉持倉)達致您的可接受水 平時自動取消。

| Add Strategy                     | 8     |
|----------------------------------|-------|
| Strategy name Tiverlustek EURUSD |       |
| Account 500054940                |       |
| Amount 10                        | ▲ (k) |
| Pause Strategy 🥐 500             | (‡)   |
|                                  | 🕂 Add |

#### 其他功能

- 🕒 輸出至 Excel:將數據輸出至 Excel 作進一步分析。
- 赵 顯示模式:讓您將顯示模式更改爲只顯示列表,或只顯示圖表,或兩者都顯示。

#### 備註及貼士

- ✓ 您可以先使用「觀察名單」追蹤策略的表現,然後才真正將它們新增至您的組合之 內。
- ✔ 試用不同的策略組合,以了解它們如何作為一個組合一併操作。
- ✓ 點擊策略名稱將會打開策略
   卡,您可查看其交易紀錄詳
   情。

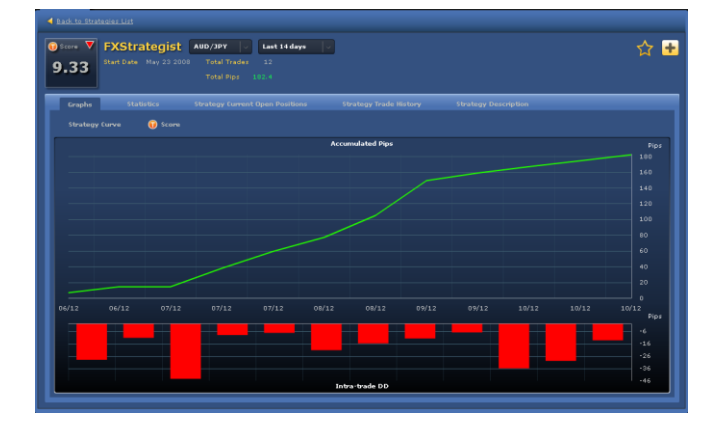

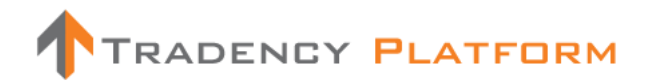

✔ 您可以在「圖表」區查看一個多達5個策略的組合。

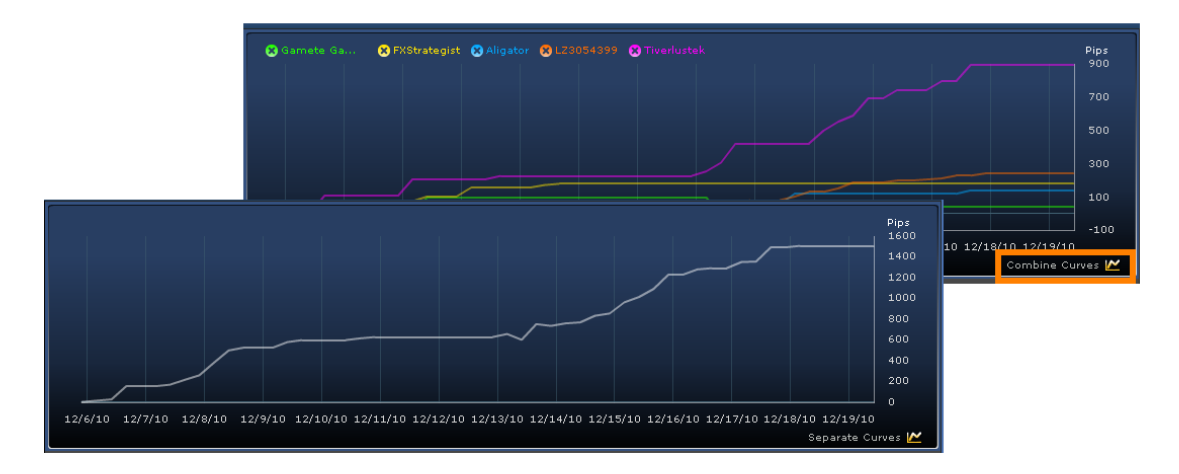

- 6 н rlustek 🙁 Meta Diffusio... 😮 Meta Diffusio... 😢 Aligator 🙁 Osmosis Sol. 8 Last 30 days 🛛 🗸 4733.4 Dec 16 201( 🛨 🕀 es 🕐 🞽 📩 Strategy Symbol T-Score 🔹 Max DD Add 1 ÷ 🔛 👷 Meta Diffusion III 🛃 cad/jpy 🧕 ÷ 
   Image: Second system
   Meta Diffusion III

   Image: Second system
   Aligator
   블 USD/JPY 🧕 ÷ 🛃 cad/jpy 🧕 ÷ 
   Image: Alligator

   Image: Alligator

   Image: Alligator

   Image: Alligator

   Image: Alligator

   Image: Alligator

   Image: Alligator

   Image: Alligator

   Image: Alligator

   Image: Alligator

   Image: Alligator

   Image: Alligator

   Image: Alligator

   Image: Alligator

   Image: Alligator

   Image: Alligator

   Image: Alligator

   Image: Alligator

   Image: Alligator

   Image: Alligator

   Image: Alligator

   Image: Alligator

   Image: Alligator

   Image: Alligator

   Image: Alligator

   Image: Alligator

   Image: Alligator

   Image: Alligator

   Image: Alligator

   Image: Alligator

   Image: Alligator

   Image: Alligator

   Image: Alligator

   Image: Alligator

   Image: Alligator

   Image: Alligator

   Image: Alligator

   Image: Alligator

   Image: Alligator

   Image: Alligator

   Image: Alligator

   Image: Alligator

   Image: Alligator

   Image: Alligator

   Image: Alligator

   Ima 블 USD/JPY 💽 + 💽 EUR/USD 📑 🔛 AUD/CHF 🚺 ÷ 🔲 🚖 Interventio ₩ GBP/JPY 🖲 ÷ ForexCN ÷ 🔛 AUD/CHF 🌄 > 💶 ÷ 🔲 📩 InsiderBreakout 💽 EUR/JPY 🧕 + Find Results 1-12 of 26 1 2
- ✔ 您可以點擊列表或圖表上的「加號」直接將策略新增至您的「組合」。

✔ 您的賬戶不會受到「觀察名單」的策略所建立的持倉影響。

4 組合

|                                                                                                    | EY                                                |                        | Balance (\$) {            | 88,219.35 P/L (\$)                       | -563.55 Equity        | 87,655.80        | Usd Mr S                | 590.00 Usbl                 | Mr 87,06                 | 5.80                                      |                           |                    | Open Liv | e Account<br>🔀 😃 | Practic    |
|----------------------------------------------------------------------------------------------------|---------------------------------------------------|------------------------|---------------------------|------------------------------------------|-----------------------|------------------|-------------------------|-----------------------------|--------------------------|-------------------------------------------|---------------------------|--------------------|----------|------------------|------------|
| EUR/USD EUR/USD EUR/US | ■ USD/JPY ■ # GBP/U:<br>Sell Buy<br>a3.848 a3.883 | Buy<br>15 216 0.96 987 | /CHF 🔽<br>Buy<br>0.97 037 | EUR/CHF<br>Sell Buy<br>1.27 885 1.27 937 | Sell<br>0.98 798 0.98 | Buy<br>1843 1.01 | usd/c.<br>ell<br>26² 1. | AD 📔 🗮<br>Buy<br>01 310 0.7 | NZD/U<br>Sell<br>3 709 0 | SD = EUR/GI<br>Buy<br>73 757 0.84 939 0.1 | 8P XK<br>Buy<br>34 98 1   |                    |          |                  |            |
| STRATEGIES POST                                                                                                    | TONS                                              |                        | _                         |                                          |                       | _                | -                       |                             | PORTE                    | OLIO RATES ACC                            | OUNT ACTIVITIES           |                    |          |                  | _          |
| Smart Filter                                                                                                    | Custom Filter Watch List                          |                        |                           |                                          |                       |                  | -                       | 🛛 🖄                         |                          |                                           |                           |                    |          | н                | <b>e</b> 🚯 |
| Time Frame<br>Last 30 days                                                                                                    | S Tiverlustek S Meta Diffusio                     |                        |                           |                                          |                       |                  |                         | Pips<br>5000<br>4000        | Accour<br>50005          | 4940                                      | Balance (\$)<br>88,219.35 | Exposure<br>1:0.73 |          | Expos            | ure Meter  |
|                                                                                                    |                                                   |                        |                           |                                          |                       |                  |                         |                             | Active                   | Strategy                                  | Symbol                    | T-Score            | Pa +     | Am               |            |
|                                                                                                    |                                                   |                        |                           |                                          |                       |                  |                         |                             |                          |                                           | 🖸 EUR/CHF 🚺               |                    |          |                  | 1 🗡        |
|                                                                                                    |                                                   |                        |                           |                                          |                       |                  |                         |                             |                          | AEQUILIBRIUM-FX                           | 💟 EUR/AUD 🔡               | 8.43               |          |                  | /° ×       |
|                                                                                                    |                                                   |                        |                           |                                          |                       |                  |                         | •                           |                          | HidalgoFX                                 | S AUD/USD                 |                    |          |                  | /° ×       |
|                                                                                                    |                                                   |                        |                           |                                          |                       |                  |                         | -1000                       |                          | LZ3054399                                 | USD/JPY 🧕                 | 8.88               |          | 10               | /° ≍       |
|                                                                                                    | 11/19/10 11/                                      |                        |                           |                                          |                       |                  | 10                      | A                           |                          |                                           |                           |                    |          |                  |            |
|                                                                                                    | M + Strateny                                      | Symbol                 | T-Score •                 | Total Trades                             | May DD                | Ding             | MP                      | Add III                     | _                        |                                           |                           |                    |          |                  |            |
|                                                                                                    | 📓 📩 Gamete Game Maker                             | Nud/usd                | 9.53                      | 10                                       | -512.90               | -464.0           |                         | +                           |                          |                                           |                           |                    |          |                  |            |
|                                                                                                    | 🖉 📩 Meta Diffusion III                            | 🙌 cad/jpy 🧕            | 9.43                      | 10                                       | -15.70                | 249.0            |                         | +                           | _                        |                                           |                           |                    |          |                  |            |
|                                                                                                    | 📓 🐈 Meta Diffusion III                            | 📑 USD/JPY 💽            |                           |                                          |                       |                  |                         | +                           |                          |                                           |                           |                    |          |                  |            |
|                                                                                                    | 📓 📩 Aligator                                      | 🙌 CAD/JPY 🧕            | 8.93                      | 50                                       | -29.90                | 693.0            |                         | +                           |                          |                                           |                           |                    |          |                  |            |
|                                                                                                    | 📓 📩 Osmosis Solver                                | 📑 USD/JPY 🂽            |                           |                                          |                       |                  |                         | +                           |                          |                                           |                           |                    |          |                  |            |
|                                                                                                    | 🔲 📩 Tiverlustek                                   | 🖸 EUR/USD 블            | 8.68                      | 56                                       | -603.00               | 1,432.8          |                         | +                           |                          |                                           |                           |                    |          |                  |            |
|                                                                                                    | 🔲 👷 Mini_Sells                                    | 🖸 EUR/CHF 🎦            |                           |                                          |                       |                  |                         |                             |                          |                                           |                           |                    |          |                  |            |
|                                                                                                    | A1776                                             | 🔛 AUD/CHF 🌄            |                           |                                          | -130.20               | 268.7            |                         | ÷                           |                          |                                           |                           |                    |          |                  |            |
|                                                                                                    | 🔲 📩 Intervention                                  | 💥 gbp/jpy 🧕            |                           |                                          |                       |                  |                         | +                           |                          |                                           |                           |                    |          |                  |            |
|                                                                                                    | 🔲 📩 ForexCN                                       | 🔛 AUD/CHF 🌄            |                           |                                          |                       |                  |                         | +                           |                          |                                           |                           |                    |          |                  |            |
|                                                                                                    | 🔲 📩 YAY                                           |                        |                           |                                          |                       |                  |                         | +                           |                          |                                           |                           |                    |          |                  |            |
|                                                                                                    | 🔲 👷 InsiderBreakout                               | 💽 EUR/JPY 🧕            |                           |                                          | -391.60               | -391.6           |                         | ÷                           |                          |                                           |                           |                    |          |                  |            |
| Reset Find                                                                                                    |                                                   |                        |                           |                                          |                       |                  |                         |                             |                          |                                           |                           |                    |          |                  |            |
|                                                                                                    | Results 1-12 of 26                                |                        |                           |                                          |                       | 1                | 2 3                     | Next Last                   | Total                    | 4                                         |                           |                    | 1000     | 40               |            |
| <ul> <li>DISCLAIMER</li> </ul>                                                                                                    |                                                   |                        |                           | 1arket Closed 🤷                          |                       |                  |                         |                             |                          |                                           |                           |                    | 1        | TRADENCY         | PLATFORM   |

您的交易組合包括您選擇在賬戶內買賣的所有策略。策略提供者將會根據其規則及對市場的認知而建立及平掉持倉。當新增策略至您的組合時,它所發出的每項交易將會在您的賬戶內建立。

新增策略時,您應該設定數量(k),以決定此策略由現在開始所建立的持倉手數。您亦可以對策略設定暫停水平,以使它在虧損(僅根據您的已平倉持倉)達致您的可接受水平時自動取消。此外,您可以點選/取消策略名稱旁邊的方格以控制策略的啓動。

新增策略後,您可以點擊 🎽 更改圖標以編輯交易單位及暫停水平。

| Add Strategy     | 8           |
|------------------|-------------|
|                  |             |
|                  |             |
|                  | 10 🔶 (k)    |
| Pause Strategy 🕜 | 500 (\$)    |
|                  | ancel 🕂 Add |

新增策略時,您應該設定數量(k),以決定此策略 由現在開始所建立的持倉手數。您亦可以對策略 設定暫停水平,以使它在虧損(僅根據您的已平 倉持倉)達致您的可接受水平時自動取消。

#### 詞彙及釋義

風險:顯示若所有策略同時建立所有最大持倉時您的組合槓桿有多大。您的「組合風險」以下述公式計算:

[總和(數額(k)\*最大持倉)]/(賬戶結餘)。

 風險計:以視覺方式呈列您的組合風險(風險評估)。指針越接近紅色區域,您的組合的風險 則越高。

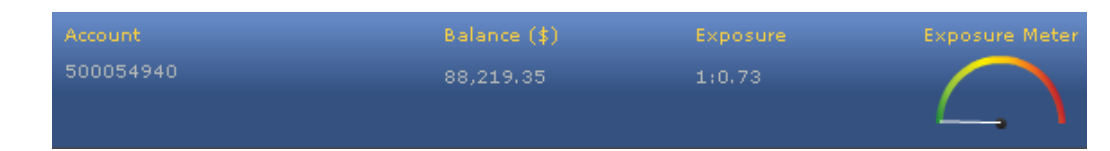

「啓用」方格:點擊此方格以取消或啓動策略,而無須將它自您的組合中移除。當策略尚未
 啓用時,它不會建立新持倉。開倉部位將會維持爲尚未平倉,直至被人手或策略平倉爲止。

| Strategy        | Symbol                                                              | T-Score                                                                                                    | Pa +                                                                                                    | Am                                                                                                    |                                                                                                    |                                                                                                    |
|-----------------|---------------------------------------------------------------------|----------------------------------------------------------------------------------------------------|----------------------------------------------------------------------------------------------------|----------------------------------------------------------------------------------------------------|----------------------------------------------------------------------------------------------------|----------------------------------------------------------------------------------------------------|
| Mini_Sells      | 🔯 EUR/CHF 🚺                                                         |                                                                                                    | 500                                                                                                    | 10                                                                                                    | <i>/</i> ~                                                                                                    | ×                                                                                                    |
| AEQUILIBRIUM-FX | 🔯 EUR/AUD 🚼                                                         | 8.43                                                                                                    |                                                                                                    | 10                                                                                                    | ۶                                                                                                    | ×                                                                                                    |
| HidalgoFX       | 📅 AUD/USD 블                                                         | 8.33                                                                                                    | 500                                                                                                    | 10                                                                                                    | P                                                                                                    | ×                                                                                                    |
| LZ3054399       | USD/JPY 🆲                                                           | 8.88                                                                                                    |                                                                                                    | 10                                                                                                    | ۶                                                                                                    | ×                                                                                                    |
|                 | Strategy<br>Mini_Sells<br>AEQUILIBRIUM-FX<br>HidalgoFX<br>LZ3054399 | Strategy     Symbol       Mini_Sells     Image: EUR/CHF Image: EUR/AUD Image: EUR/AUD Image: EUR/AU | Strategy     Symbol     T-Score       Mini_Sells     Image: Eur/CHF Image: Eur/CHF Image: | Strategy         Symbol         T-Score         Pa           Mini_Sells         Image: Eur/CHF Image: Eur/CHF Image: Eur/Aud Image: Eur/Aud Ima | Strategy         Symbol         T-Score         Pa         Am           Mini_Sells         Image: Eur/CHF Image: Eur/CHF Image: Eur | Strategy         Symbol         T-Score         Pa •         Am           Mini_Sells         Image: Eur/CHF Image: Eur/CHF Image: E |

- 策略名稱:策略的統稱。
- 符號:已買賣貨幣對。
- T-score 評分系統: Tradency 獨有的評分方法,以1至10的評級運作,顯示策略與目前市況 (動力)的相關性,及計入策略的風險與回報。當策略尚未達致50項交易-即Tradency 尚未 有足夠資料為它進行評級時,策略的T-score 將會顯示為「不適用」。
- 暫停:您設定自動取消策略的水平。
- 數量(k): 倍數為 1,000 個貨幣單位的交易單位(例如 100k = 100,000 個貨幣單位 = 1 手; 10k = 10,000 個貨幣單位 = 1 迷你手)。
- И 「更改」圖標:讓您更改策略的資金管理設定及暫停水平。注意您的組合「風險」。
- 【「移除」 圖標:讓您自組合移除策略。

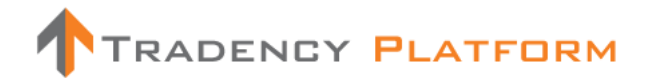

#### 其他功能

- 🕒 輸出至 Excel:將數據輸出至 Excel 作進一步分析。
- 圖表顯示:將顯示模式由列表更改爲圓形圖。圓形圖顯示模式有兩種:「組合策略交易 量分布」及「組合符號分布」。

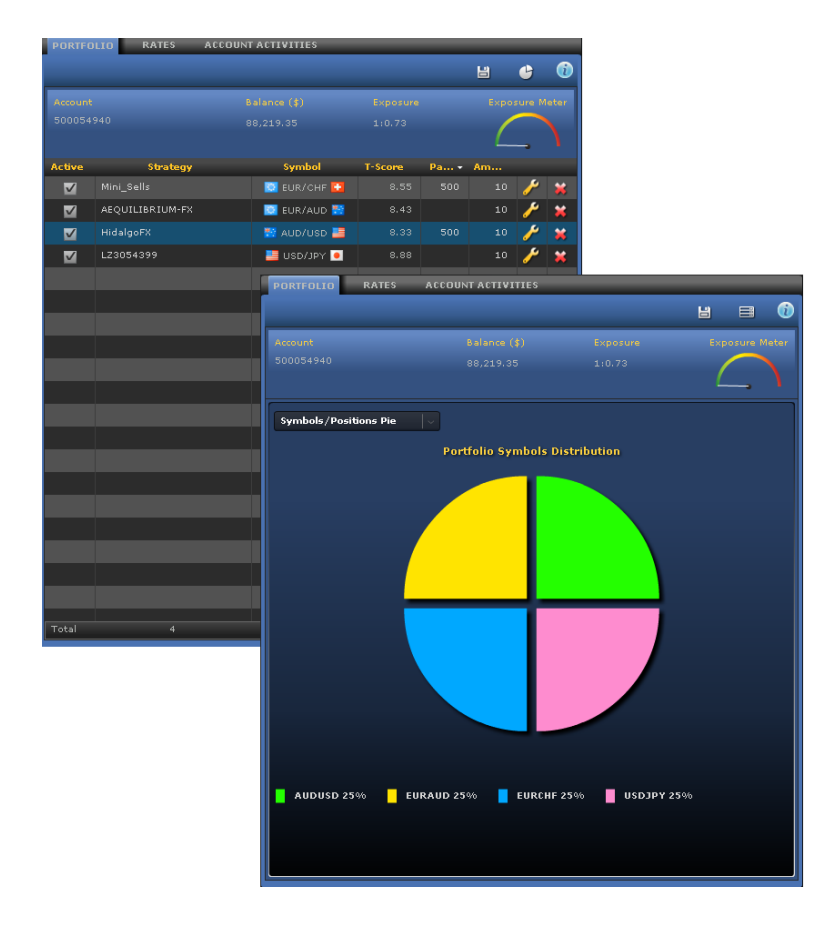

#### 備註及貼士

- ✓ 您可以根據交易參數決定您組合的風險。為了降低您的組合風險,您可以降低數量
   (k)、減少策略數量或向賬戶存入資金。
- ✓ 請注意「風險計」。此風險評估以 0-100 的級別運作,大過 80(紅色區域)的讀數視爲過量。
- ✔ 切勿將您的「組合風險」與您的經紀商願意提供的最大槓桿額混淆。
- ✓ 將策略新增至組合後,新交易將會自動在您的賬戶內建立。新增策略至組合後,策略 可能需要一段時間才會建立交易。

#### 5 價格

|                                      | 2Y                               | ·                               | Balance (\$) 8           | 8,219.35 P/L (\$)                    | -563.55 Equity :         | 87,655.80 ( | Jsd Mr S                             | 90.00 Usbl 1                 | Mr 87,065.80                                   |                                        | Open Live Account        | Practice |
|--------------------------------------|----------------------------------|---------------------------------|--------------------------|--------------------------------------|--------------------------|-------------|--------------------------------------|------------------------------|------------------------------------------------|----------------------------------------|--------------------------|----------|
| EUR/USD<br>Sell<br>1.31 833 1.31 870 | Busd/JPY Sell Sell (1.55 165 1.5 | D Sell<br>Buy<br>s 216 0.36 987 | CHF 🖸<br>Buy<br>0.97 037 | EUR/CHF<br>Sell<br>1.27 885 1.27 937 | Sell Bi<br>0.98 798 0.98 | 843 1.01    | usd/c/<br>ell<br>26 <sup>2</sup> 1.0 | 1D 🛃 🦉<br>Buy<br>11 31 0 0.7 | NZD/USD 📑 🧧<br>Sell Buy<br>3 70% 0.73 757 0.84 | EUR/GBP ##<br>Sell Buy<br>939 0.84 981 |                          |          |
| STRATEGIES POSIT                     | IONS                             |                                 | _                        |                                      |                          | _           | -                                    |                              | PORTFOLIO RATE                                 | ACCOUNT ACTIVITIES                     |                          |          |
| Smart Filter                         | Custom Filter Watch List         |                                 |                          |                                      |                          |             | 8                                    | 🗠 🛈                          | Forex                                          |                                        |                          | 0        |
| Time Frame                           | OTherefore Difference            |                                 |                          |                                      |                          |             |                                      | 01                           | Symbol                                         | Bid                                    | Ask                      |          |
| Last 30 days 🗸                       | Thenester Meta Dinasio           | Meta Dindsio 🐻                  |                          |                                      |                          |             |                                      | - <sup>5000</sup>            | 🖸 EUR/USD 🛄                                    | <u>sell</u> 1.31 833                   | 1.31 87° вич             | A        |
|                                      |                                  |                                 |                          |                                      |                          |             |                                      | 4000                         | 📑 USD/JPY 🔍                                    | <u>Sell</u> 83. 848                    | 83. 883 <u>Buy</u>       |          |
|                                      |                                  |                                 |                          |                                      |                          |             |                                      | 3000                         | 💥 GBP/USD 🚞                                    |                                        |                          |          |
|                                      |                                  |                                 |                          |                                      |                          |             |                                      | 2000                         | 📑 USD/CHF 💟                                    | <sub>Sell</sub> 0.96 987               | 0.97 037 <u>Buy</u>      |          |
|                                      |                                  |                                 |                          |                                      |                          |             |                                      | 1000                         | 🖸 EUR/CHF 🚺                                    |                                        |                          |          |
|                                      |                                  |                                 |                          |                                      |                          | }           |                                      | ] 。                          | 🔛 AUD/USD 🔜                                    | <sub>Sell</sub> 0.98 798               | 0.98 84 <sup>3</sup> Buy |          |
|                                      |                                  |                                 |                          |                                      |                          |             |                                      | -1000                        | 🛅 USD/CAD 💽                                    |                                        | 1.01 31° BUY             |          |
|                                      | 11/19/10 11/2                    |                                 |                          |                                      |                          |             |                                      |                              | 🔛 NZD/USD 🛄                                    | 70 <sup>9</sup> در.ه <sub>العلا</sub>  | 0.73 757 BUV             |          |
|                                      |                                  |                                 |                          |                                      |                          |             | Combine                              | Curves 🗠                     | 🖸 EUR/GBP 💥                                    |                                        |                          |          |
|                                      | 🛃 🛨 Strategy                     | Symbol                          | T-Score *                | Total Trades                         | Max DD                   | Pips        | мр                                   | Add iii                      | 🖸 EUR/JPY 🖲                                    | <u>sell</u> 110. 563                   | 110. 60 <sup>5</sup> Buy |          |
|                                      | Gamete Game Maker                | aud/usd                         | 9.53                     | 10                                   | -512.90                  | -464.0      |                                      | +                            | 💥 двр/јру 💽                                    | <u>Sell</u> 130. 11 <sup>5</sup>       |                          |          |
|                                      | Meta Diffusion III               | • CAD/JPY •                     | 9,43                     | 10                                   | -15.70                   | 249.0       | 1                                    | +                            | CHF/JPY 🖲                                      | <u>Sell</u> 86. 427                    | 86. 483 <u>Buy</u>       |          |
|                                      | Meta Diffusion III               | USD/JPY 🖲                       | ý<br>                    | 10                                   | -240.00                  | -43.2       |                                      | +                            | 💥 GBP/CHF 🚺                                    |                                        |                          |          |
|                                      | Aligator                         | CAD/JPY                         | 8,93                     | 50                                   | -29.90                   | 693.0       | 2                                    | +                            | 🖸 EUR/AUD 🔛                                    | <u>Sell</u> 1.33 39°                   | 1.33 45° <u>вич</u>      |          |
|                                      |                                  | USD/JPY •                       | 8.9                      | 18                                   | -300.30                  | 103.9       | 2                                    | +                            | 🔯 EUR/CAD 🔛                                    |                                        | 1.33 571 Buy             |          |
|                                      | Tiverlustek                      | EUR/USD                         | 8.68                     | 56                                   | +603.00                  | 1,432.8     | 2                                    | +                            | 🔛 AUD/CAD 🛃                                    | Sell 1.00 079                          | 1.00 12 <sup>5</sup> Buy |          |
|                                      | Min_sells                        | EUR/CHF                         | 8,00                     | 72                                   | -163.20                  | 667.6       |                                      |                              | 🔁 AUD/JPY 🧕                                    | <u>Sell</u> 82, 86°                    |                          |          |
|                                      |                                  | AUD/CHF                         | 8.35                     | 45                                   | -130.20                  | 268.7       | 1                                    | •                            | 🛃 CAD/JPY 🧕                                    | <u>Sell</u> 82. 770                    | 82. 838 Buy              |          |
|                                      |                                  |                                 | 8.03                     | - 0                                  | 0.00                     | 0.0         | 1                                    |                              | NZD/JPY 🧕                                      | <u>Sell</u> 61. 813                    | 61. 872 Buy              |          |
|                                      | PorexCN                          | AUD/CHF                         | 7.85                     | 31                                   | -257.80                  | -103.9      | 1                                    |                              | 💥 GBP/AUD 🔛                                    | Sell 1.56 998                          | 1.57 083 <u>Buy</u>      |          |
|                                      |                                  | N2D/USD                         | 7,48                     | - 39                                 | -300.10                  | 121,4       | 1                                    |                              | NZD/NZD                                        | <u>Sell</u> 1.33 975                   | 1.34 068 Buy             |          |
| Reset Find                           |                                  | CORJPY 🧧                        | 7.33                     | +                                    | -391.60                  | -391.6      | 4                                    |                              | 🔛 AUD/CHF 💟                                    | Sell 0.05 839                          | 0.95 906 Buy             |          |
|                                      | Results 1-12 of 26               |                                 |                          |                                      |                          |             |                                      | Next Last                    | 🖸 EUR/NZD 👯                                    | <u>Sell</u> 1.78 754                   | 1.78 871 Buy             |          |
| L                                    |                                  |                                 |                          | -                                    |                          |             | -                                    |                              |                                                | <u> 254</u>                            | 016                      |          |
|                                      |                                  |                                 |                          | larket Closed 🍘                      |                          |             | in 📑 Ok                              |                              |                                                |                                        | TRADENCY P               | LATFORM  |

查看平台所有交易符號的「買入價」及「賣出價」,然後直接以人手按選擇的價格建立長倉或 短倉。

您亦可以點擊上方價格顯示表中的價格以人手式建立持倉。

| Sell         Buy         Sell         Buy         Sell         Buy         Sell         Buy         Sell         Buy         Sell         Buy         Sell         Sell< | Sell         Buy         Sell         Buy         Sell         Buy         Sell         Sell         Se |
|----------------------------------------------------------------------------------------------------|----------------------------------------------------------------------------------------------------|
|                                                                                                    |                                                                                                    |
|                                                                                                    | Sell at best                                                                                                    |
|                                                                                                    | <ul> <li>Buy at best</li> </ul>                                                                                                    |
|                                                                                                    | Symbol USDJPY 🗸                                                                                                    |
|                                                                                                    | Amount 10 🗧 (k)                                                                                                    |
|                                                                                                    | Order type 💿 Market                                                                                                    |
|                                                                                                    | Entry                                                                                                    |
|                                                                                                    | Advanced >                                                                                                    |
|                                                                                                    | Cancel Submit                                                                                                    |

詞彙及釋義

- 賬戶:若您有超過一個賬戶,選擇您希望建立交易的賬戶。
- 買/賣:買入或賣出單子。
- •符號:已買賣貨幣對。
- 數量(k): 倍數為 1,000 個貨幣單位的交易單位(例如 100k = 100,000 個貨幣單位 = 1 手; 10k = 10,000 個貨幣單位 = 1 迷你手)。
- •「市價單」類別:以現行最佳可得價格買入或賣出的單子。
- 「掛單」類別:以交易者所選擇的特定價格買入或賣出的單子。當市價達致該價格時,單子
   便會執行。您必須以價格格式(即英鎊日圓 140.34)輸入「掛單價格」。

#### 進階

- •止損:交易將會自動平倉以免產生進一步虧損的價格水平。
- 限價:交易將會自動平倉以鎖住盈利的價格水平。

#### 備註及貼士

 ✓ 您可以點擊「價格設定」圖標以選擇在價格顯示 表上顯示甚麼價格(屏幕上方)。顯示的價格數目 將會視乎您的屏幕解像度而定。

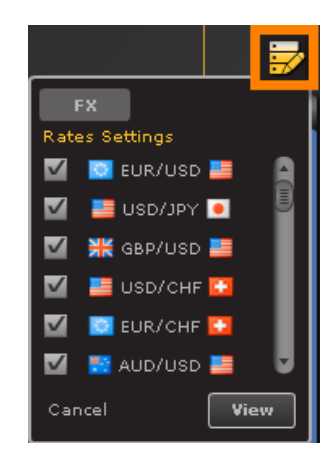

 ✓ 建立持倉時可以設定止損及限價。此外,您可以點擊「更改」圖標更改任何「單子」 或「開倉部位」的止損及限價。於更改策略持倉的止損或限價時,較保守的更改將會 獲得接納(就止損而言,這將會是較低點子的得爾塔;就限價而言,這將會是較高點子 的得爾塔)。

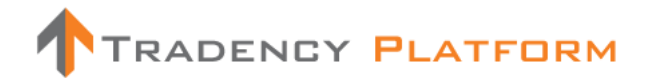

#### 6 賬戶活動

|                                          | ΞY                                                              |                                    | Balance (\$) {           | 88,219.35 P/L (\$)                   | -563.55 Equity     | 87,655.80        | Jsd Mr 5                             | 90.00 Usbl 1               | Mr 87,065.80                                         |                              | Open Live Account<br>🗙 🄀 🐸                 | Practice |
|------------------------------------------|-----------------------------------------------------------------|------------------------------------|--------------------------|--------------------------------------|--------------------|------------------|--------------------------------------|----------------------------|------------------------------------------------------|------------------------------|--------------------------------------------|----------|
| EUR/USD<br>Sell Buy<br>1.31 833 1.31 870 | ■ USD/JPY ■ ₩ GBP/US<br>Sell Buy<br>a3. 848 a3. 883 [.55 165].5 | D USD,<br>Buy<br>s 21 <sup>6</sup> | CHF 🔽<br>Buy<br>0.97 037 | EUR/CHF<br>Sell<br>1.27 885 1.27 937 | Sell 0.98 798 0.98 | 84 <sup>3</sup>  | usd/ca<br>ell<br>26 <sup>2</sup> 1.0 | .D 📔 🎬<br>Buy<br>1 310 0.7 | NZD/USD 📑 🗖 EI<br>Sell Buy<br>3 709 0.73 757 0.84 93 | JR/GBP NK<br>Buy<br>0.84 981 |                                            |          |
| STRATEGIES POSIT                         | IONS                                                            |                                    | _                        |                                      |                    | _                | _                                    |                            | PORTFOLIO RATES                                      | ACCOUNT ACTIVITIES           |                                            |          |
| Smart Filter                             | Custom Filter Watch List                                        |                                    |                          |                                      |                    |                  | ы                                    | <b>₩</b>                   |                                                      |                              |                                            | 6        |
|                                          |                                                                 |                                    |                          |                                      |                    |                  |                                      |                            |                                                      |                              |                                            |          |
| Time Frame                               | 🙁 Tiverlustek 🙁 Meta Diffusio                                   | 🛞 Meta Diffusio 🙁                  |                          |                                      |                    |                  |                                      | Pips<br>5000               | Account                                              | Action                       | Strategy                                   |          |
| Last 30 days                             |                                                                 |                                    |                          |                                      |                    |                  |                                      | 4000                       | 500054940                                            | All                          | All                                        |          |
|                                          |                                                                 |                                    |                          |                                      |                    |                  |                                      |                            | From                                                 |                              |                                            |          |
|                                          |                                                                 |                                    |                          |                                      |                    |                  |                                      | 3000                       | Dec 18 2010 🔤                                        | Dec 19 2010                  | View                                       |          |
|                                          |                                                                 |                                    |                          |                                      |                    |                  |                                      | 2000                       |                                                      |                              |                                            |          |
|                                          |                                                                 |                                    |                          |                                      |                    |                  |                                      | 1000                       | Date and Time                                        | + Action                     | Details                                    |          |
|                                          |                                                                 |                                    |                          |                                      |                    |                  |                                      | •                          | Dec 19 2010 04:43:58 PM                              |                              |                                            | 0 (\$) - |
|                                          | 11/19/10 11/2                                                   | :6/10                              | 12/3/10                  | 12/                                  | 10/10              | 12/17/:          | 10                                   | -1000                      | Dec 19 2010 04:43:48 PM                              | Modify Portfolio             | Mini_Sells, EURCHF, Set Pause 50<br>Ok     | 0 (\$) - |
|                                          |                                                                 |                                    |                          |                                      |                    |                  | Combine                              | Curves 🗠                   | Dec 19 2010 03:05:17 PM                              |                              |                                            |          |
|                                          | 😹 ★ Strategy                                                    | Symbol                             | T-Score ·                | Total Trades                         | Max DD             | Pips             | мр                                   | Add 🏢                      | Dec 19 2010 10:23:33 AM                              | Modify Portfolio             | HidalgoFX, AUDUSD + Add+ Ok                |          |
|                                          | 🔣 📩 Gamete Game Maker                                           |                                    |                          |                                      |                    |                  |                                      | +                          | Dec 19 2010 10:23:29 AM                              |                              |                                            | - Ok     |
|                                          | 📓 📩 Meta Diffusion III                                          | 🙌 CAD/JPY 🧕                        |                          |                                      |                    |                  |                                      | +                          | Dec 19 2010 10:23:25 AM                              | Modify Portfolio             | Mini_Sells, EURCHF - Add- Ok               |          |
|                                          | 🛃 📩 Meta Diffusion III                                          | 📑 USD/JPY 🔎                        |                          |                                      |                    |                  |                                      | +                          | Dec 19 2010 10:23:19 AM                              | Modify Portfolio             | LZ3054399, USDJPY - Add- Ok                |          |
|                                          | 📓 📩 Aligator                                                    | 😝 cad/jpy 🧕                        | 8.93                     | 50                                   | -29.90             | 693.0            |                                      | +                          | Dec 19 2010 10:17:31 AM                              | Login                        | IP 212.179.131.58                          | _        |
|                                          | 😺 🔶 Osmosis Solver                                              | USD/JPY 😐                          |                          |                                      |                    |                  |                                      | +                          | Dec 19 2010 10:16:27 AM                              | Modify Portfolio             | OneEx LISDCHE - Remover Ok                 | ĸ        |
|                                          | Tiyerlustek                                                     |                                    | 8.68                     | 56                                   | -603.00            | 1.432.8          |                                      |                            | Dec 19 2010 10:16:19 AM                              | Modify Portfolio             | Exchange Pilot, NZDUSD - Remove            | +- Ok    |
|                                          | Mini Salla                                                      |                                    |                          |                                      |                    |                  |                                      |                            | Dec 19 2010 10:16:15 AM                              | Modify Portfolio             | HidalgoFX, GBPUSD - Remove- Ok             |          |
|                                          | A1776                                                           | AUD/CHF                            | 8.35                     | 45                                   | -130.20            | 268.7            |                                      | +                          | Dec 19 2010 10:16:12 AM                              |                              |                                            | move-    |
|                                          | Intervention                                                    | # GBP/1PY                          |                          |                                      |                    |                  |                                      | +                          | Dec 19 2010 10:16:09 AM                              | Modify Portfolio             | tianvixitong, GBPUSD - Remove- o           | 2k       |
|                                          | ForexCN                                                         | AUD/CHF                            | 7.85                     | 31                                   | -257.80            | -103.9           |                                      | +                          | Dec 19 2010 10:16:05 AM                              | Modify Portfolio             | Tactico, GBPJPY - Remove- Ok               |          |
|                                          |                                                                 | 10 N2D/URD                         | 7.48                     | 39                                   | -300.10            | 121.4            | 1                                    |                            | Dec 19 2010 10:16:02 AM                              | Modify Portfolio             | *FXpert, EURCHF - Remove- Ok               |          |
|                                          | 📄 📩 InsiderBreakout                                             | EUR/JPY                            | 7.33                     |                                      | -391.60            | -391.6           |                                      | +                          | Dec 19 2010 10:15:59 AM                              |                              | Gamete Game Maker NH, AUDUSD<br>Remove- Ok | •        |
| Reset Find                               |                                                                 |                                    |                          |                                      |                    |                  |                                      |                            | Dec 19 2010 10:15:37 AM                              | Login                        | IP 212.179.131.58                          |          |
|                                          | Results 1-12 of 26                                              |                                    |                          |                                      |                    | 1                | 231                                  | Next Last                  | Dec 19 2010 10:01:02 AM                              | Login                        | IP 212.179.131.58                          |          |
| <ul> <li>DISCLAIMER</li> </ul>           |                                                                 |                                    | ,                        | Market Closed 谷                      | s                  | ierver Connectic | n 📑 Ok                               |                            |                                                      |                              | TRADENCY P                                 | ATFORM   |

「賬戶活動」是在您的賬戶內發生的所有活動的總結,例如登入平台、建立或平掉持倉,以及 對組合作出的任何修訂。您可以根據行動類別、策略及/或時間範圍過濾此數據。

#### 詞彙及釋義

- •行動:「賬戶活動」所包括的行動類別。
- 登入/登出:列出您每次登入及登出平台的詳情。
- 更改組合:列出新增策略至組合及自組合移除策略,或您對策略「資金管理」作出的更改。
- 開倉部位/單子:列出賬戶內所建立的每個持倉及單子(經策略或人手建立)。
- 已平倉持倉/單子:列出賬戶內已平倉持倉及單子(經策略或人手平倉)。
- 更改持倉/單子:列出對賬戶內建立的每個持倉或單子所作出的止損及限價更改。

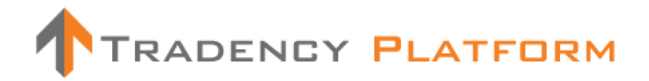

#### 備註及貼士

- ✓ 使用這些詳情分析賬戶內的活動。
- ✓ 您亦可以登記「通知」服務(右上角的 ∑「設定」選單),然後就賬戶內建立及平掉的 每項持倉收到電郵通知。

| SETTINGS                                                             | 8 |
|----------------------------------------------------------------------|---|
| Personal Info Change Password Notifications Options                  |   |
|                                                                      | 1 |
|                                                                      |   |
|                                                                      |   |
|                                                                      |   |
|                                                                      |   |
| 1 would like to receive email notifications upon positions closing.  |   |
|                                                                      |   |
| I would like to receive email notifications upon Pausing a strategy. |   |
|                                                                      |   |
| Delivery Format                                                      |   |
| Plain Text- I use a non web-based email account (i.e. mobile)        |   |
| HTML- I use a web-based email account                                |   |
| Cancel                                                               |   |
|                                                                      |   |
|                                                                      |   |

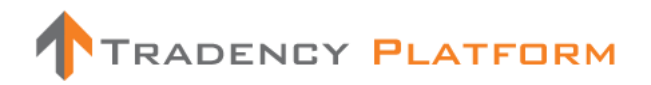

#### 7 持倉-開倉部位

| <b>1</b> T         | RADEND                              | Υ                                                          |                            |                      | Balance (                             | \$) 87,507.84                 | P/L (\$) 12.04  | 4 Equity 87                         | 7,519.88 Us    | d Mr 390.00                      | Usbl M         | r 87,129.4                  | 88                                 |                |                   | Open Live | Account | Practice   |
|--------------------|-------------------------------------|------------------------------------------------------------|----------------------------|----------------------|---------------------------------------|-------------------------------|-----------------|-------------------------------------|----------------|----------------------------------|----------------|-----------------------------|------------------------------------|----------------|-------------------|-----------|---------|------------|
| Sell<br>1.31 535   | k/USD ■<br>Buy<br>1.31 570          | USD/JPY<br>Sell<br>83. 66 <sup>3</sup> 83. 69 <sup>6</sup> | Sell Buy<br>LSS 000 LSS 03 | 0.95                 | USD/CHF<br>Sell<br>949<br>0.95<br>984 | Sell<br>1.25 227              | F 🚺 🔡           | AUD/USD<br>Sell Bur<br>9 558 0.99 5 | y<br>94 1.01   | USD/CAD<br>II Buy<br>794 1.01 83 | 37 .7          | NZD/US<br>Sell<br>4 455 0.7 | Buy<br>4 495 Sell 0.84             | *<br>871       |                   |           |         |            |
| STRATEG            | IES POSITIO                         | Orders Close                                               | ed Positions (9)           |                      |                                       |                               |                 |                                     |                | 8                                | 0              | PORTFO                      | DLIO RATES ACCOU                   | INT ACTIVITIES |                   |           | 8 6     | ; ()       |
| Account<br>5000549 |                                     |                                                            |                            |                      |                                       |                               |                 | gin<br>ilable                       | 99.16          |                                  | Call           | Account<br>500054           |                                    |                |                   |           | Exposur | e Meter    |
| Symbols            | /Pips Bar                           |                                                            |                            |                      |                                       |                               |                 |                                     |                |                                  | 40             | Active                      | Strategy<br>Gamete Game Maker NH   | Symbol         | T-Score -<br>9.53 | Pa        | Am      | ۶ 🛪        |
|                    |                                     |                                                            |                            |                      |                                       |                               |                 |                                     |                |                                  | 30<br>20<br>10 | ⊻<br>▼                      | FXStrategist<br>LZ3054399          | NUD/JPY •      | 9.33<br>8.95      |           | 10 d    | ۲ ۲<br>۲ ۲ |
|                    | -                                   |                                                            |                            |                      |                                       |                               |                 |                                     | _              |                                  | 0              |                             | Aligator<br>vp-novafx<br>LZ3054399 | AUD/USD        | 8.88              |           | 10 /    | 2 ¥<br>2 ¥ |
|                    | USDJPY (1)<br>Ticket                | EURCHF (2)<br>Strategy                                     | USD<<br>Symbol             | AD (1)<br>B/S        | EURL<br>Amount (k)                    | JSD (1)<br>Open Price         | EUR GBP<br>Pips | (1)<br>P/L •                        | AUDUSD<br>Stop | (1)<br>Limit                     | -20            |                             | Tiverlustek<br>Mini_Sells          | EUR/USD        | 8.68              | 500       | 10      | e 🗙<br>e 🗙 |
|                    | 317348907<br>317392554<br>317392712 | Mini_Sells<br>Manual<br>Manual                             |                            | Sell<br>Sell<br>Sell | 10<br>10                              | 1.26498<br>1.26338<br>0.84937 | 23.8<br>7.8     | 24.74<br>8.11<br>9.80               | 1.29698<br>0   | مر ہ<br>مر ہ                     | * *            |                             | Tiverlustek<br>LZ3054399           | NZD/USD 📑      | 8.58<br>8.58      |           | 10 d    | ۲ ×<br>۲ × |
|                    | 317392680<br>317396422              | Manual<br>vp-novafx                                        | EUR/USD III                | Buy<br>Buy           | 10                                    | 1.31577<br>0.99604            |                 |                                     | 0              | 0 /*<br>0 /*                     | * ×            |                             | HidalgoFX<br>Tactico               | EUR/JPY        | 8.48              |           | 10 6    | ۲ ×<br>۲ × |
| <b>v</b>           | 317387442<br>317392597              | LZ3054399<br>Manual                                        | USD/JPY 💿                  | Buy<br>Sell          | 10<br>10                              | 83.708<br>1.01670             |                 |                                     | 80.508<br>0    | 0 /*<br>0 /*                     | * ×            |                             |                                    | EURIAUD 🔁      |                   |           | 10 6    |            |
|                    |                                     |                                                            |                            |                      |                                       |                               |                 |                                     |                |                                  |                |                             |                                    |                |                   |           |         |            |
|                    |                                     |                                                            |                            |                      |                                       |                               |                 |                                     |                |                                  |                |                             |                                    |                |                   |           |         |            |
| Total              | IMER                                | 7                                                          |                            | _                    | 70K                                   | Market Onen                   | 7.8             | 12.03                               | wer Connection | n = <sup>=</sup> Ok              |                | Total                       | 13                                 |                |                   | 1000      | 130     |            |

此選單顯示經人手或策略建立的開倉部位清單。開倉部位數目顯示於選單名稱旁邊[例如開倉 部位(3)]。

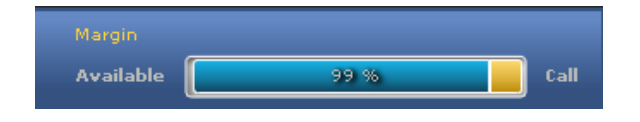

「保證金計」顯示您的賬戶內建立新持倉時的 可用保證金。

\*當賬戶淨值下跌至低於保證金要求, 福匯交易平台將觸發單子將所有開倉部位平倉。詳情請瀏覽福匯的「<u>外匯交易保證金」</u>。

您可以在圖表區選擇以下顯示模式:

符號分布(根據點子棒);策略分布(根據點子棒)。

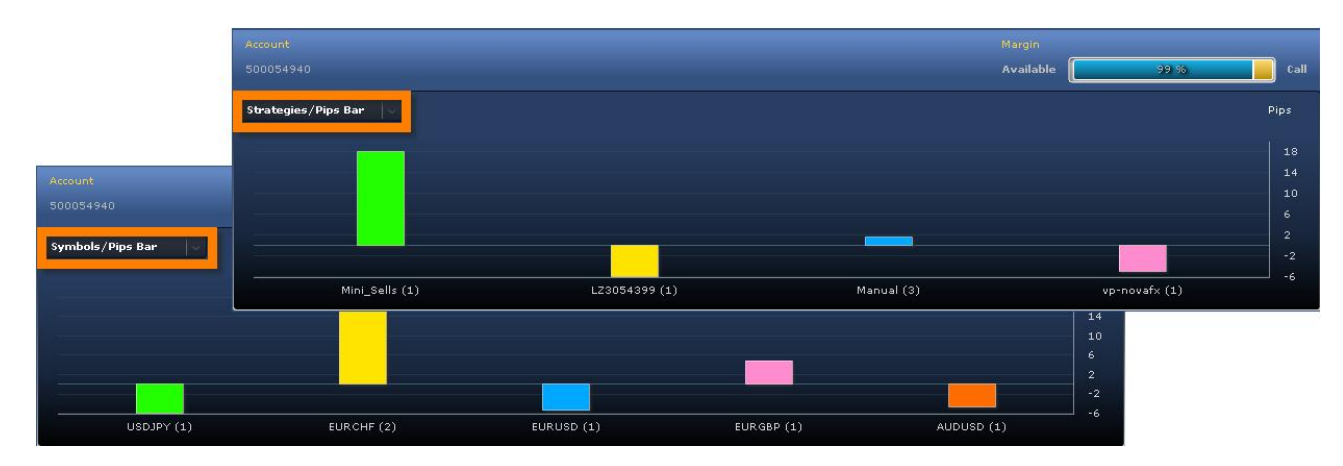

#### 詞彙及釋義

- 交易單據:交易的識別號碼。
- •策略:策略統稱。建立人手持倉時,其名稱是「人手」。
- 符號:已買賣貨幣對。
- •買/賣:買入或賣出單子。
- 數量(k): 倍數為 1,000 個貨幣單位的交易單位(例如 100k = 100,000 個貨幣單位 = 1 手; 10k = 10,000 個貨幣單位 = 1 迷你手)。
- 開倉價:建立持倉時所取得的價格。
- 點子:每個開倉部位所累計的淨點子。
- 盈/虧:每個開倉部位所累計的盈利或虧損(以賬戶貨幣計值)。
- •止損:交易將會自動平倉以免產生進一步虧損的價格水平。
- 限價:交易將會自動平倉以鎖住盈利的價格水平。
- И 「更改」圖標:讓您更改持倉的止損或限價。
- 🮽 「平倉」 圖標: 讓您以人手方式平倉。
- 過夜利息:基於貨幣與貨幣之間的不同利率,持倉過夜(美東時間下午 5:00)存入或自您的賬
   戶扣除的金額。
- **最新價格:**目前市價。
- 開倉時間:建立持倉的日期及時間。

#### 其他功能

- 🕒 輸出至 Excel:將數據輸出至 Excel 作進一步分析。
- 赵 顯示模式:讓您將顯示模式更改爲只顯示列表,或只顯示圖表,或兩者都顯示。

#### 備註及貼士

- ✓ 提交人手建立的持倉後,您將會收到關於執行狀態的通知。持倉只會在成功執行後才 會顯示為「開倉部位」。
- ✔ 要更改顯示模式,只需在圖表左上角選擇您所喜好的顯示模式。

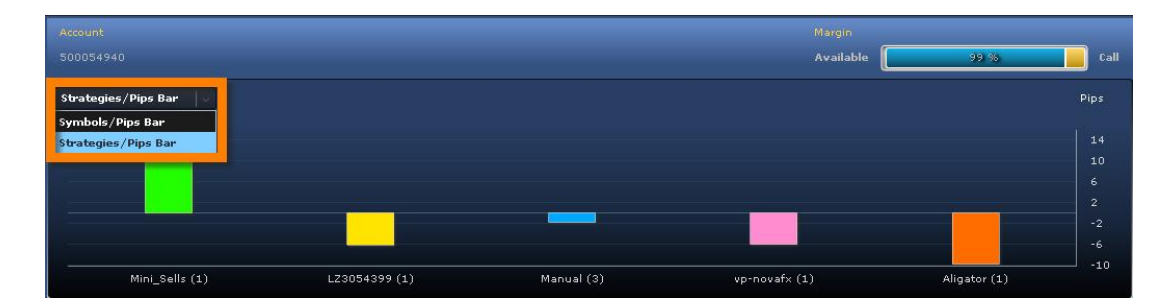

✓ 您可以人手方式更改任何開倉部位的止損或限價(點擊「更改」圖標)或以人手方式平倉
 (點擊「更改」圖標)。

於更改策略持倉的止損或限價時,較保守的更改將會獲得接納(就止損而言,這將會是較低點子的得爾塔;就限價而言,這將會是較高點子的得爾塔)。

- ✓ 若您提早平倉,而策略又發出平倉單子,該單子將不會生效。這不會導致建立相反方向的新交易,平台能夠區別開倉單子及平倉單子。
- ✔ 要查看持倉的過夜利息、最新價格及開倉時間,只需點擊「箭咀」圖標 。

| - |          | 317392712 | Manual     |          | 📴 EUR/GBP 💥 | Sell | 10 | 0.84937 | 0.4 | 0,62 | 0 | 0 | /        | × |
|---|----------|-----------|------------|----------|-------------|------|----|---------|-----|------|---|---|----------|---|
| - |          |           |            |          | 🖸 EUR/CHF 🚺 |      |    |         |     |      |   |   | <i>/</i> | × |
|   | Rollover |           | Last Price | Open Tir | me          |      |    |         |     |      |   |   |          |   |
|   |          |           |            |          |             |      |    |         |     |      |   |   |          |   |
| - |          |           |            |          | 🎦 AUD/USD 📑 |      |    |         |     |      |   |   | <i>/</i> | × |

#### 8 持倉一單子

|                                | DENCY    |                                      |                               |                               | Balance (\$                   | ) 87,913.68 P    | 2/L (\$) -278. | .34 Equ                | iity 87,635.33 Usd Mr 56           | 5.00                           | Usbl | Mr 87,0               | 70.33                                                |             |           | Open Livi | Account  | Presente  |
|--------------------------------|----------|--------------------------------------|-------------------------------|-------------------------------|-------------------------------|------------------|----------------|------------------------|------------------------------------|--------------------------------|------|-----------------------|------------------------------------------------------|-------------|-----------|-----------|----------|-----------|
| EUR/USD                        | ¥42 3    | USD/JPY<br>Sell Buy<br>. 669 83. 697 | K GBP/U<br>Sell<br>1.55 448 1 | SD 2 Se<br>Buy<br>SS 487 0.05 | USD/CHF<br>II<br>176 0.95 214 | Sell<br>1.26 494 | F C P          | AUD/<br>Sell<br>55 550 | USD<br>Buy<br>0.99 584<br>1.01 624 | ⊳ •<br><sup>Buy</sup><br>. 661 | ]    | NZD,<br>Sell<br>4 529 | /USD<br>Buy<br>0.74 569<br>Sell Bu<br>0.84 58 1 0.84 | ₩<br>615    |           |           |          |           |
| STRATEGIES POSITIONS           |          |                                      |                               |                               |                               |                  |                |                        |                                    |                                | POR  | TEOLIO RATES ACCOU    | INT ACTIVITIES                                       | _           | -         |           |          |           |
| Open Positi                    |          | Orders Close                         |                               |                               |                               |                  |                |                        | 8                                  | ۲                              |      |                       |                                                      |             |           | 8         | y 🛈      |           |
|                                |          |                                      |                               |                               |                               |                  |                |                        |                                    |                                |      | Acce                  |                                                      |             |           |           |          | ure Meter |
| Account 5000                   |          |                                      |                               |                               |                               |                  |                |                        |                                    |                                |      | 500                   |                                                      |             |           |           | -        |           |
| Order ID                       | Strategy | Symbol                               | B/S                           | Amount (k)                    | Open Price                    | Last Price       | Stop           | limit                  | Open Time                          |                                |      |                       |                                                      |             |           |           |          | - 1       |
| 317386399                      |          | 💥 GBP/USD 📕                          |                               |                               |                               |                  |                |                        |                                    | <i>/</i> ~                     | *    | Activ                 | e Strategy                                           | Symbol      | T-Score - | Pa        | Am       |           |
| 317385167                      | Manual   | 🖸 EUR/CHF 🎑                          | Sell Stop                     |                               | 1.10000                       | 1.26494          |                |                        | Dec 21 2010 10:41:18 AM            | 1                              | ×    |                       |                                                      | 💱 AUD/USD 📑 |           |           |          | 🧨 💥       |
| 317385163                      |          | 🛄 USD/CAD 💽                          |                               |                               |                               |                  |                |                        |                                    | 1                              | ×    |                       | FXStrategist                                         | Yqt/dua 🛐   | 9.33      |           | 10       | 🗡 💥       |
| 317385160                      | Manual   | 💥 GBP/USD 📑                          | Buy Stop                      | 10                            | 1.60000                       | 1.55487          |                |                        | Dec 21 2010 10:40:48 AM            | 1                              | ×    |                       |                                                      | 블 USD/JPY 🧕 |           |           |          | 🧨 💥       |
|                                |          |                                      |                               |                               |                               |                  |                |                        |                                    |                                |      |                       | Aligator                                             | 🔛 CAD/JPY 🧕 |           |           |          | 🗡 💥       |
|                                |          |                                      |                               |                               |                               |                  |                |                        |                                    |                                |      |                       |                                                      |             |           |           |          | i 🗡 🧩     |
|                                |          |                                      |                               |                               |                               |                  |                |                        |                                    |                                |      |                       |                                                      | 🔁 AUD/CHF 🚺 |           |           |          | 🧨 💥       |
|                                |          |                                      |                               |                               |                               |                  |                |                        |                                    |                                |      |                       |                                                      | 🔯 EUR/USD 블 |           |           |          | /* 💥      |
|                                |          |                                      |                               |                               |                               |                  |                |                        |                                    |                                |      |                       | Mini_Sells                                           | 💟 EUR/CHF 🚺 |           | 500       |          | / 💥       |
|                                |          |                                      |                               |                               |                               |                  |                |                        |                                    |                                |      |                       |                                                      |             |           |           |          | / 🖌       |
|                                |          |                                      |                               |                               |                               |                  |                |                        |                                    |                                |      |                       | LZ3054399                                            | 🔯 AUD/USD 🛄 | 8.58      |           | 10       | / 🗙       |
|                                |          |                                      |                               |                               |                               |                  |                |                        |                                    |                                |      |                       |                                                      | 🔛 AUD/USD 📑 |           |           |          | / ¥       |
|                                |          |                                      |                               |                               |                               |                  |                |                        |                                    |                                |      |                       | Tactico                                              | EUR/JPY 🖲   | 8.45      |           | 10       | / ¥       |
|                                |          |                                      |                               |                               |                               |                  |                |                        |                                    |                                |      |                       |                                                      | 🔽 EUR/AUD 😫 |           |           |          | 1 1       |
|                                |          |                                      |                               |                               |                               |                  |                |                        |                                    |                                |      |                       |                                                      |             |           |           |          |           |
|                                |          |                                      |                               |                               |                               |                  |                |                        |                                    |                                |      |                       |                                                      |             |           |           |          |           |
|                                |          |                                      |                               |                               |                               |                  |                |                        |                                    |                                |      |                       |                                                      |             |           |           |          |           |
|                                |          |                                      |                               |                               |                               |                  |                |                        |                                    |                                |      |                       |                                                      |             |           |           |          |           |
|                                |          |                                      |                               |                               |                               |                  |                |                        |                                    |                                |      |                       |                                                      |             |           |           |          |           |
|                                |          |                                      |                               |                               |                               |                  |                |                        |                                    |                                |      |                       |                                                      |             |           |           |          |           |
|                                |          |                                      |                               |                               |                               |                  |                |                        |                                    |                                |      |                       |                                                      |             |           |           |          |           |
| Total                          | 4        |                                      |                               | 40K                           |                               |                  |                |                        |                                    |                                |      | Tota                  | 13                                                   |             |           | 1000      | 130      |           |
| <ul> <li>DISCLAIMER</li> </ul> |          |                                      |                               |                               |                               | Market Open      | ۲              |                        | Server Connection 🚽 Ok             |                                |      |                       |                                                      |             |           | 1         | FRADENCY | PLATFORM  |

此選單顯示於達到掛單價格建立單子前,在您賬戶內人手建立的掛單清單。

#### 詞彙及釋義

- 單子編號: 交易的識別號碼。
- •策略:策略統稱。建立人手持倉時,其名稱是「人手」。
- 符號:已買賣貨幣對。
- •買/賣:買入或賣出單子。
- 數量(k): 倍數為 1,000 個貨幣單位的交易單位(例如 100k = 100,000 個貨幣單位 = 1 手; 10k = 10,000 個貨幣單位 = 1 迷你手)。
- 開倉價: 達致匯價時建立持倉的掛單價格。
- **最新價格:**目前市價。
- •止損:交易將會自動平倉以免產生進一步虧損的價格水平。
- 限價:交易將會自動平倉以鎖住盈利的價格水平。
- 開倉時間:發出單子的日期及時間。
- / 「更改」圖標:讓您更改單子的止損或限價。
- 56 「移除」圖標:讓您移除單子。

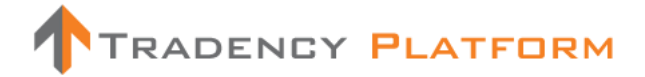

備註及貼士

- ✓ 提交掛單後,您將會收到關於執行狀態的通知。持倉只會在實際建立後才會顯示於「開倉部位」之上。
- ✓ 您可以人手更改任何單子的止損或限價,或
   移除單子。

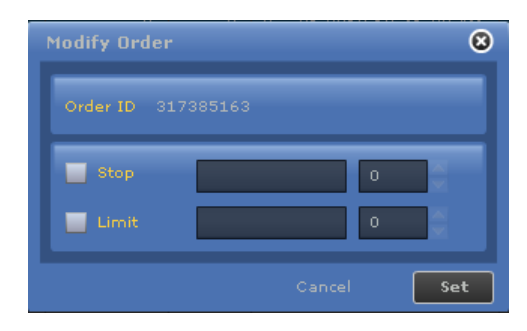

9 持倉-已平倉持倉

| 1                | RADENC                     | Y                                                    |                             |         | Balance                  | (\$) 87,913.68           | P/L (\$) -284            | i.40 Equity 87,629.28        | Usd Mr 56                        | 5.00 Usbl     | Mr 87,06                  | 1.28                                                   |                |           | Open Live | Account   | Precise           |
|------------------|----------------------------|------------------------------------------------------|-----------------------------|---------|--------------------------|--------------------------|--------------------------|------------------------------|----------------------------------|---------------|---------------------------|--------------------------------------------------------|----------------|-----------|-----------|-----------|-------------------|
| Sell<br>1.31 450 | :/USD ■<br>Buy<br>1.31 487 | USD/JPY •<br>Sell Buy<br>as. 72 <sup>3</sup> as. 757 | Sell Buy<br>1.55 383 1.55 4 | 21      | Sell Buy<br>sell 0.95 32 | EUR/<br>Sell<br>1.26 599 | CHF C<br>Buy<br>1.25 631 | sell Buy<br>.99 510 0.99 540 | usd/car<br>sell r<br>ni 775 i.ni | > •<br>81° •, | NZD/U<br>Sell<br>14 599 0 | SD = EUR/GBP<br>Buy<br>24 641 Sell Bu<br>0.84 578 0.84 | ж<br>б1э       |           |           |           |                   |
| STRATEG          | IES POSITI                 | ONS                                                  |                             |         |                          |                          |                          |                              |                                  |               | PORTF                     | OLIO RATES ACCOU                                       | INT ACTIVITIES |           |           |           |                   |
| Oper             |                            | Orders Cla                                           | sed Positions               |         |                          |                          |                          |                              | 븝                                | 🗠 🕡           |                           |                                                        |                |           |           | 8         | )                 |
| Account          |                            | Strategy                                             | Symbol                      | From    | n                        | то                       |                          |                              | _                                |               | Accourt                   | t                                                      | Balance (\$)   | Exposure  |           | Exposur   | e Meter           |
| 5000549          |                            | All                                                  | All                         | v No    | 28 2010                  | Dec 1 2010               | Find                     |                              |                                  |               | 50005                     |                                                        |                |           |           |           |                   |
|                  |                            |                                                      |                             |         |                          |                          |                          |                              |                                  |               |                           |                                                        |                |           |           |           | , <b>\</b>        |
| Total P/         | L Curve                    | <u> </u> ≁                                           |                             |         |                          |                          |                          |                              |                                  | P/L           | Active                    | Strategy                                               | Symbol         | T-Score - | Pa        | Am        |                   |
|                  |                            |                                                      |                             |         |                          |                          |                          |                              |                                  | 400           |                           |                                                        |                |           |           | 10 🤞      | * 🖌               |
|                  |                            |                                                      |                             |         |                          |                          |                          |                              |                                  | 300           |                           | FXStrategist                                           | 🔛 AUD/JPY 🧕    |           |           | 10 🤞      | * 🖌               |
|                  |                            |                                                      |                             |         |                          |                          |                          |                              |                                  | 100           |                           |                                                        | 블 USD/JPY 🖲    |           |           | 10 🤞      | * 🖌               |
|                  |                            |                                                      |                             |         |                          |                          |                          |                              |                                  | 0             |                           |                                                        | 🙌 CAD/JPY 🧕    |           |           | 10 🤞      | ۴ 🖌               |
|                  |                            |                                                      | $\sim$                      |         |                          |                          |                          |                              |                                  | -100          |                           |                                                        |                |           |           | 10 🤞      | ۴ 🖌               |
|                  |                            |                                                      |                             |         |                          |                          |                          |                              |                                  | -200          |                           |                                                        | 🔛 AUD/CHF 🚺    |           |           | 10 🧹      | ۴ 🙀               |
| 29)              | /11 29/11 29/1             | 1 29/11 29/11 30/11 :                                | 30/11 30/11 30/11           | 30/11 3 | 0/11 30/11 30/11         | 01/12 01/12 01           | /12 01/12 01/1           | 12 01/12 01/12 01/12 01      | /12 01/12 0                      | 1/12          |                           |                                                        | 🖸 EUR/USD 블    |           |           | 10 🧹      | ۴ 🖌               |
|                  | Ticket                     | Strategy                                             | Symbol                      | B/S     | Amount (k)               | Open Price               | Close Price              | Close Time                   | - Pips                           | P/L           |                           | Mini_Sells                                             | 🔯 EUR/CHF 🚺    | 8.63      | 500       | 10        | ۴ 🗙               |
|                  |                            |                                                      | 📉 NZD/USD 🔜                 |         |                          |                          |                          |                              |                                  | 13.20         |                           |                                                        | 📉 NZD/USD 📑    |           |           | 10        | ۴ 🖌               |
| <b>•</b>         | 316053902                  | Exchange Pilot                                       | 🎬 NZD/USD 🗾                 | Buy     | 10                       | 0.75185                  | 0.75045                  | Dec 1 2010 07:15:06 PM       |                                  | -14.00        |                           | LZ3054399                                              | AUD/USD        | 8.58      |           | 10        | <i>P</i> <u>v</u> |
| •                |                            |                                                      | 💥 GBP/USD 📕                 |         |                          |                          |                          |                              |                                  | 39.70         |                           |                                                        |                |           |           | 10        | <i>P</i> <b>v</b> |
| <b>•</b>         | 316230425                  | OneFx                                                | USD/CHF 🚺                   | Buy     | 10                       | 1.00463                  | 1.00598                  | Dec 1 2010 01:33:23 PM       | 13.5                             | 13.42         |                           | Tadica                                                 |                | 0.45      |           | 10        | 2 <b>.</b>        |
| -                | 316029092                  | Super Hypertonic                                     | 💥 GBP/USD 📑                 |         |                          | 1.55746                  | 1.56219                  | Dec 1 2010 12:50:35 PM       |                                  | 47.30         |                           |                                                        |                |           |           | 10        | · ·               |
| <b>.</b>         | 3161////8                  | Super Hypertonic                                     | GBP/USD                     | Buy     | 10                       | 1.55/55                  | 1.56219                  | Dec 1 2010 12:50:35 PM       | 46.4                             | 46.40         |                           |                                                        | EOKINOD        |           |           |           | × •               |
|                  | 316223047                  | OneFx                                                |                             | 6 U Y   | 10                       | 1.00452                  | 1.00590                  | Dec 1 2010 12:08:21 PM       | 20.7                             | 20.42         |                           |                                                        |                |           |           |           |                   |
|                  | 314531783                  | ShamPoint                                            |                             | Buu     | 10                       | 0.98337                  | 1.00405                  | Dec 1 2010 10:20:04 AM       | 199.9                            | 100.02        |                           |                                                        |                |           |           |           |                   |
|                  | 316192848                  | tianvixitong                                         |                             | Auv.    | 10                       | 1.55740                  | 1.55811                  | Dec 1 2010 06:02:59 AM       | 7.1                              | 7.10          |                           |                                                        |                |           |           |           |                   |
|                  |                            | Gamete Game Maker                                    | AUD/USD                     |         |                          |                          |                          | Dec 1 2010 12:10:08 AM       |                                  | 34.50         |                           |                                                        |                |           |           |           |                   |
|                  | 316175701                  | HidalgoFX                                            | 💥 GBP/USD 📑                 | Sell    | 10                       | 1.55705                  | 1.55556                  | Nov 30 2010 11:06:00 PM      | 4 14.9                           | 14.90         |                           |                                                        |                |           |           |           |                   |
| -                |                            |                                                      | 💥 GBP/USD 블                 |         |                          |                          |                          | Nov 30 2010 08:48:03 PM      |                                  | 27.50         |                           |                                                        |                |           |           |           |                   |
| Total            |                            | 24                                                   |                             |         | 240K                     |                          |                          |                              | 334.5                            | 333,85        | Total                     |                                                        |                |           | 1000      |           |                   |
|                  |                            |                                                      |                             |         |                          |                          |                          |                              |                                  |               |                           |                                                        |                |           |           |           |                   |
| A DISCLAI        |                            |                                                      |                             |         |                          |                          | en 🎯                     |                              | tion 📑 Ok                        |               |                           |                                                        |                |           | 1         | RADENCY P | LATFORM           |

此選單顯示賬戶內經人手或策略平倉的持倉清單。您可以選擇按策略名稱、符號或時間範圍過 濾數據。

您可以在圖表區選擇以下顯示模式:

每個策略及貨幣對棒子的總盈/虧、總盈/虧曲線

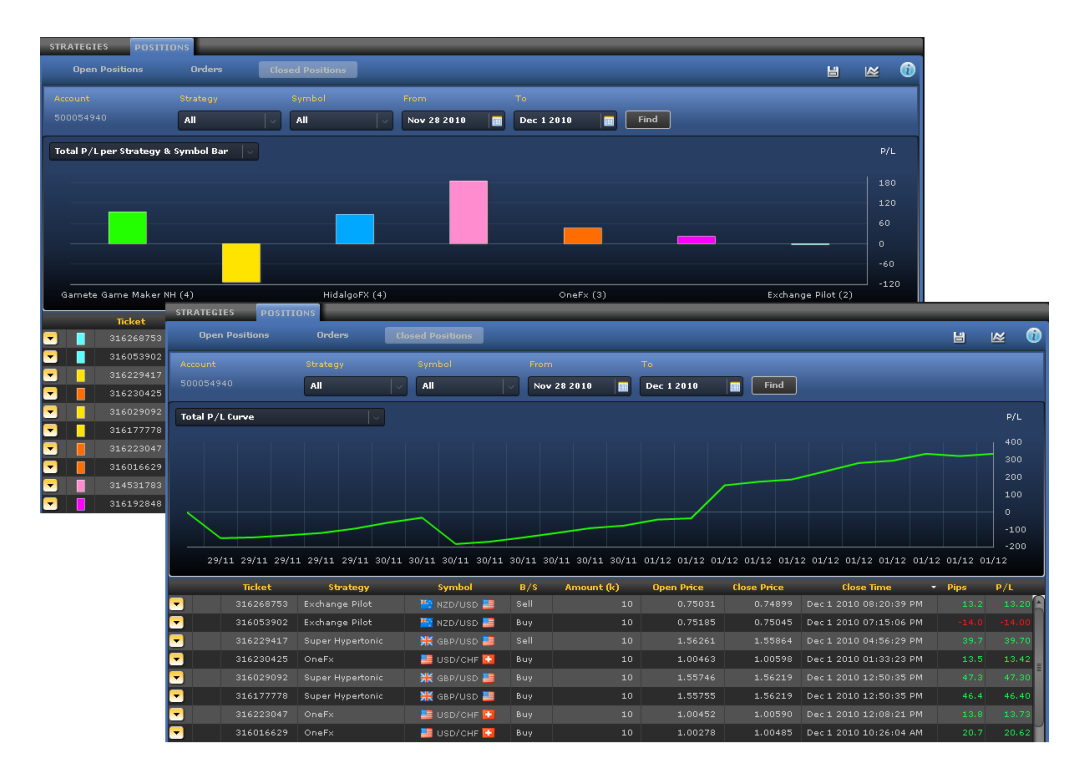

#### 詞彙及釋義

- 交易單據:交易的識別號碼。
- •策略:策略統稱。建立人手持倉時,其名稱是「人手」。
- 符號:已買賣貨幣對。
- •買/賣:買入或賣出單子。
- 數量(k): 倍數為 1,000 個貨幣單位的交易單位(例如 100k = 100,000 個貨幣單位 = 1 手; 10k = 10,000 個貨幣單位 = 1 迷你手)。
- 開倉價: 建立持倉時所獲取的價格。
- **平倉價**: 平倉時所取得的價格。
- 平倉時間:平倉時的日期和時間。
- 點子:每個已平倉持倉所累計的淨點子。
- 盈/虧:每個已平倉持倉所累計的盈利或虧損(以賬戶貨幣計值)。
- 過夜利息:基於貨幣與貨幣之間的不同利率,持倉過夜(美東時間下午 5:00)存入或自您的賬
   戶扣除的金額。
- •止損:交易將會自動平倉以免產生進一步虧損的價格水平。
- 限價:交易將會自動平倉以鎖住盈利的價格水平。
- 佣金:每個已平倉持倉的佣金收費。
- 開倉時間:建立持倉的日期及時間。

#### 其他功能

- 🛅 輸出至 Excel:將數據輸出至 Excel 作進一步分析。
- 赵 顯示模式:讓您將顯示模式更改為只顯示列表,或只顯示圖表,或兩者都顯示。

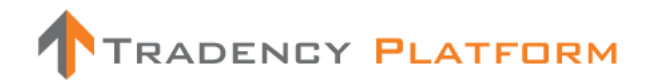

#### 備註及貼士

- ✓ 使用「已平倉持倉」數據分析賬戶歷史。您可以按策略過濾數據,以找出哪個策略最 配合您的需要。
- ✔ 要更改顯示模式,只需在圖表左上角選擇您所喜好的顯示模式。

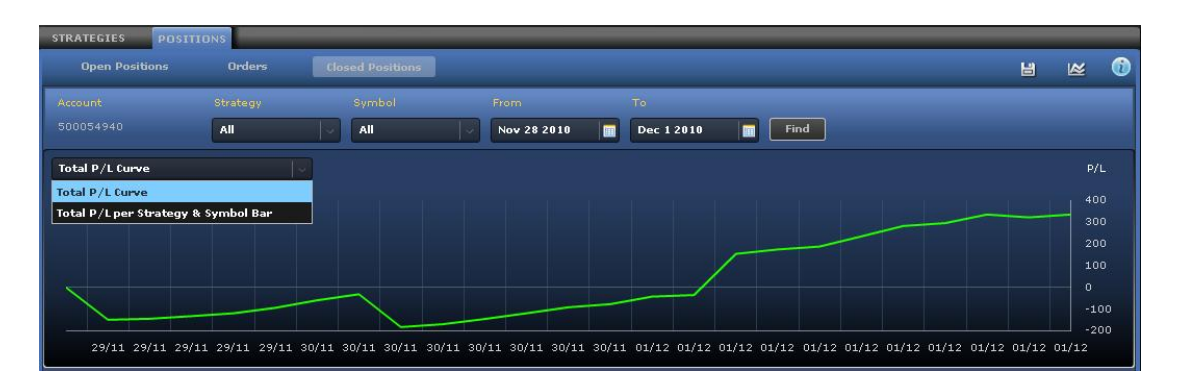

✓ 要查看持倉的過夜利息、止損、限價、佣金及開倉時間,只需點擊「箭咀」圖標
 ■ 。

|   | Ticket    | Strategy         | Symbol         | B/S  | Amount (k) | Open Price | Close Price | Close Time             | Pips | P/L   |
|---|-----------|------------------|----------------|------|------------|------------|-------------|------------------------|------|-------|
| - | 316268753 |                  | 📉 NZD/USD 블    |      |            |            |             |                        |      | 13.20 |
| - | 316053902 | Exchange Pilot   | 📉 NZD/USD 📑    | Buy  | 10         | 0.75185    | 0.75045     | Dec 1 2010 07:15:06 PM |      |       |
| 1 | Rollover  | Stop Lin         | nit Commission | Ope  | en Time    |            |             |                        |      |       |
|   | 0.78000   | 0.71985 0.1      | 00000 0        |      |            |            |             |                        |      |       |
| - | 316229417 | Super Hypertonic | 💥 GBP/USD 📑    | Sell |            | 1.56261    | 1.55864     | Dec 1 2010 04:56:29 PM |      |       |
| • |           |                  | 📑 USD/CHF 🚺    |      |            |            |             |                        |      |       |